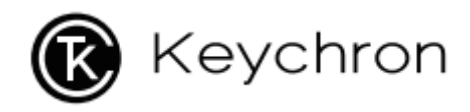

# K10 Pro Bluetooth Mechanical Keyboard

User Manual • Uživatelský manuál • Užívateľský manuál • Használati utasítás • Benutzerhandbuch

| English    | 3 - 18  |
|------------|---------|
| Čeština    | 19 - 34 |
| Slovenčina | 35 - 50 |
| Magyar     | 51 - 66 |
| Deutsch    | 67 - 81 |
|            |         |

Dear customer,

Thank you for purchasing our product. Please read the following instructions carefully before first use and keep this user manual for future reference. Pay particular attention to the safety instructions. If you have any questions or comments about the device, please contact the customer line.

| 🖂 www.alza.co.uk/kontakt |
|--------------------------|
|--------------------------|

Importer Alza.cz a.s., Jankovcova 1522/53, Holešovice, 170 00 Prague 7, www.alza.cz

### In the Box:

- Keychron K10 Pro Bluetooth Mechanical Keyboard x 1
- Type-C Cable x 1
- Manual x 1
- Quick Start Guide x 1
- Extra Keycaps Set x 1

### **Quick Start Guide**

If you are a Windows user, please fund the appropriate keycaps in the box, then follow the instructions below to find and replace the following keycaps.

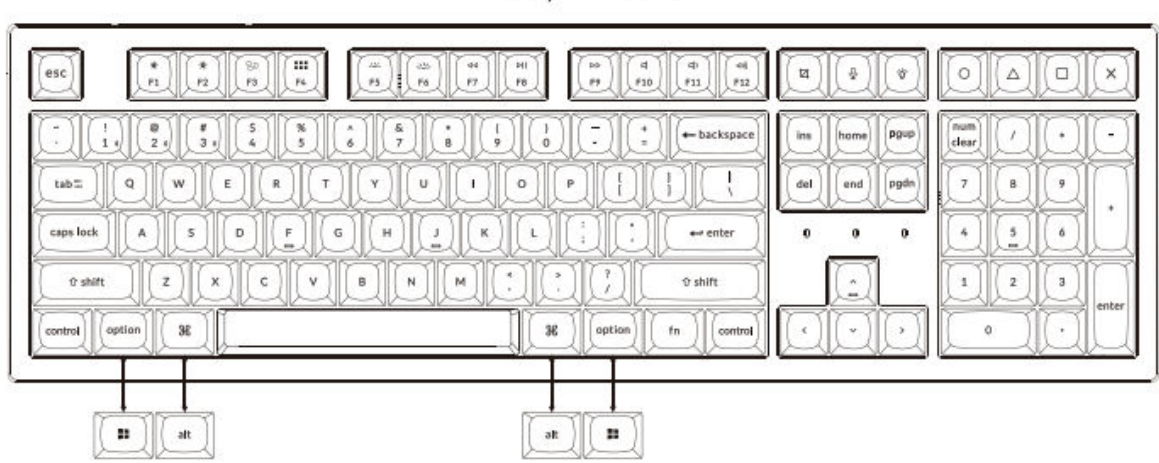

#### **Connect Bluetooth**

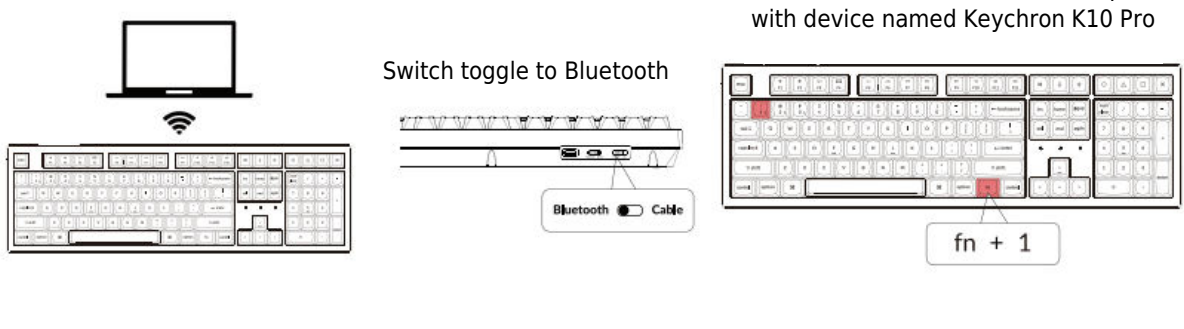

#### **Connect Cable**

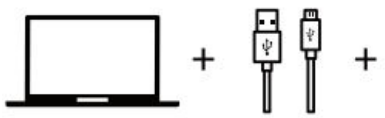

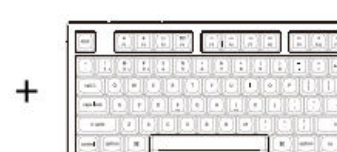

Switch toggle to Cable

Press fn + 1 (for 4 seconds) and pair

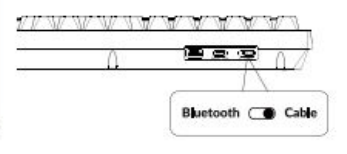

Mac / Windows

#### The VIA Key Remapping Software

Please visit caniusevia.com to download the latest VIA software to remap the key. If the VIA software cannot recognize your keyboard, please reach out to our support to get the instructions. (VIA only works when the keyboard is connected by wire to the computer.)

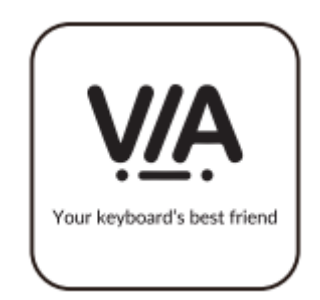

#### **The Layers**

There are four layers of the key settings on the keyboard. The layer 0 and layer 1 are for the Mac system. The layer 2 and layer 2 are for the Windows

If your system toggle is switched to Mac, then the layer 0 will be activated.

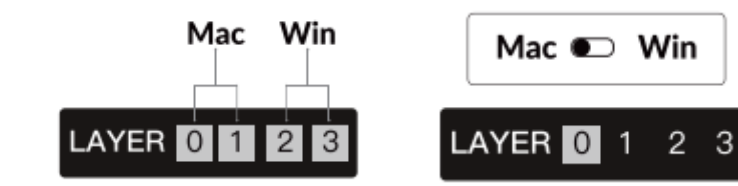

switched to Windows, then the layer 2 will be activated. Remember that if you are using it in Windows mode, please make changes to the layer 2 instead of the top layer (the layer 0). This is a common mistake people are making.

If your system toggle is

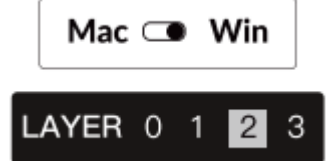

#### **The Backlight**

Press fn + Q to change the lighting effect

| fn + | <b>Q</b> |  |
|------|----------|--|

Press fn + tab to turn the backlight on/off

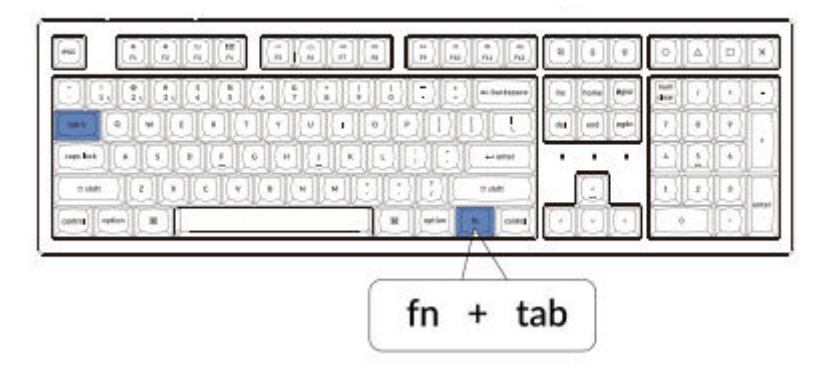

#### Adjust the Backlight Brightness

Press fn + W to increase the backlight brightness

|                                                                                                    |           | <u></u>                       |  |
|----------------------------------------------------------------------------------------------------|-----------|-------------------------------|--|
| С. 1. 2. 1. 5. 5. 5. 7. 1<br>10 2 4 5 5 5 5 7 1<br>10 2 4 5 5 4 9 1<br>10 2 4 5 5 4 9 1<br>10 2 4 5 5 1 4 9 1<br>10 2 4 5 5 1 4 9 1<br>10 2 4 5 5 5 5 5 5 5 5 5 5 5 5 5 5 5 5 5 5 |           | its have \$24<br>del and spin |  |
|                                                                                                    | K L () () |                               |  |
|                                                                                                    |           |                               |  |

Press fn + F to decrease the backlight brightness

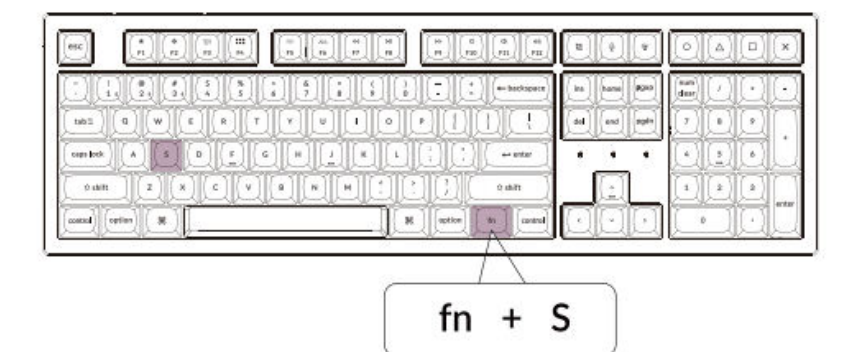

#### Activate Siri/Cortana

For Siri on Mac Go to System preferences > Siri > select "Hold Command Space" option.

\*Siri key only works on macOS and does not work on iOS

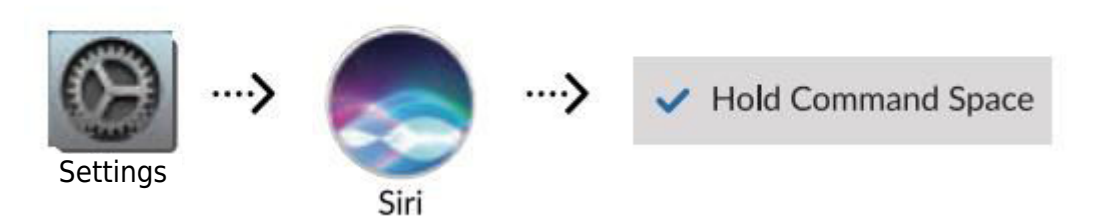

## For Cortana on Windows: Select Start > Settings > Cortana and select the shortcut by pressing Windows key + C key

\*Windows Cortana is only available for Windows 10 and above OS. Cortana is only available in certian countries / regions and might not work everywhere.

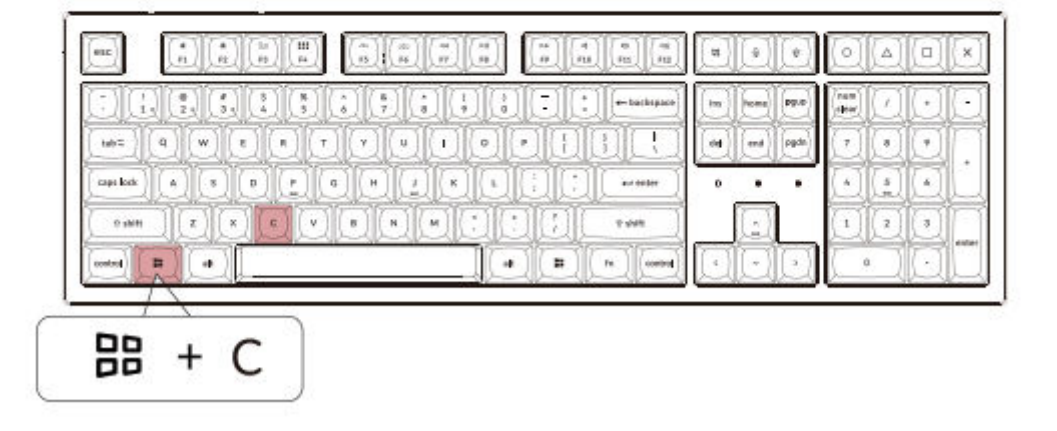

#### Warranty

The keyboard is highly customizable and easy to be rebuild. If anything goes wrong with any of the keyboard components of keyboard during the warranty period, we will only replace the defective parts of the keyboard, not the whole keyboard.

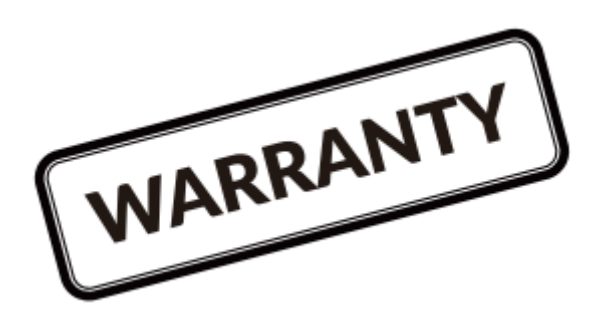

#### Watch the Building Tutorial On Our Website

If you are building the keyboard for the first time, we highly recommend you to watch the building tutorial video on our website first, then start building the keyboard yourself.

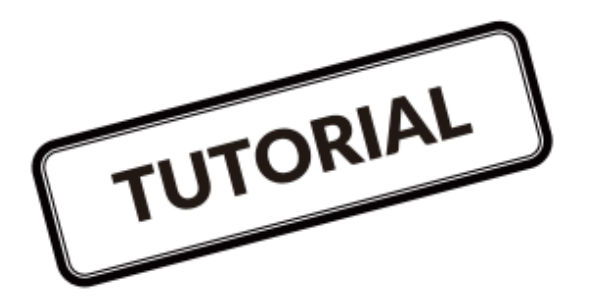

#### **Factory Reset**

| 6K             |           |            |         |             | [11] (4-) |     | [4][=  | ][* |
|----------------|-----------|------------|---------|-------------|-----------|-----|--------|-----|
| 10.0           | 1.(1)(1)  |            | 100101  | [] ======== | -         | e F | I.I.K- | 1.  |
| Ma   0   4     |           |            |         |             | -         | -   |        | 1   |
| and Miles III. | ALCONTA D | alfalfalfa | TRAFFIC | 10          |           |     | THE .  | 11. |

Troubleshooting? Don't know what's going on with the keyboard?

- 1. Plug in the power cable and switch the keyboard to Cable mode.
- 2. Factory reset the keyboard by pressing fn + J + Z (for 4 seconds)
- 3. Download the right firmware and QMK Toolbox from our website.
- 4. Switch the keyboard to OFF mode and remove the space bar keycap to find the reset button on the PCB.
- 5. Hold the reset key first, then switch the keyboard to Cable mode. Release the reset key, and the keyboard will now enter DFU mode.
- 6. Flash the firmware with QMK Toolbox.

7. Factory reset the keyboard again by pressing fn + J + Z (for 4 seconds)

Step by step guide can be found on our website.

### K10 Pro Bluetooth Mechanical Keyboard Specifications

| Number of keys               | 108                                 |
|------------------------------|-------------------------------------|
| Switch type                  | Mechanical                          |
| Battery                      | 4000mAh                             |
| Bluetooth working time (RGB) | Up to 100 hours (Lowest brightness) |
| Charging time                | Around 3 hours                      |
| Charging port                | USB Type-C                          |
| Mode                         | Bluetooth / Wired                   |
| Bluetooth operating distance | Within 10 meters (open space)       |
| Name of Bluetooth device     | Keychron K10 Pro                    |
| Operating Environment        | -10 to 50°C                         |

Technical specifications can be subjected to change without notice we apologize for any inconvenience caused.

### **K10 Pro Bluetooth Mechanical Keyboard Overview**

|                                                                   | 1 2 3                                                       |
|-------------------------------------------------------------------|-------------------------------------------------------------|
| Mac                                                               |                                                             |
|                                                                   |                                                             |
|                                                                   | Image: book  D00  Image: book  D00    dd  ord  oph  7  8  9 |
|                                                                   |                                                             |
| C abit  Z  X  C  V  B  M  ?  ?  ?  0 deft    outbrail  option  68 |                                                             |

Windows

|               | TR ( 🌒 ( R)   |             |
|---------------|---------------|-------------|
|               | ins home P999 |             |
| L::           |               |             |
| S S 7 D shift |               | 1 2 3 ester |

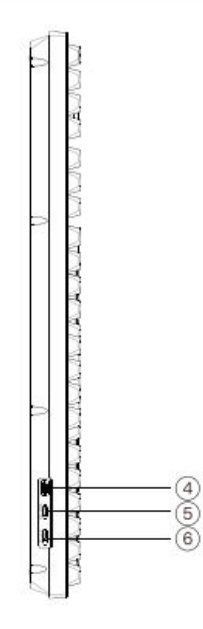

- 1. Charging indicator
- 2. Bluetooth indicator
- 3. Caps Lock indicator
- 4. Charging port
- 5. Win/Android Mac/iOS (OS Toggle Switch)
- 6. BT OFF Cable (Mode Toggle Switch)

### **Default Key Layout**

LAYER 0: This layer will be activated when your keyboard's system toggle is switched to Mac.

| esc Sc- Sc+ Main Larch Brite Brite Pros Play Next Mai                                                         | e Vol- Vol- Small SR RGB F13 F14 F15 F16                                    |
|----------------------------------------------------------------------------------------------------|-----------------------------------------------------------------------------|
|                                                                                                    | +- backspace  Ins  Insme  P900  Insme  Insme     I  del  end  ppde  7  8  9 |
|                                                                                                    |                                                                             |
| O saint Z X C V B N M C C V C C V C C V C C V C C V C C V C C V C C V C C C C C C C C C C C C C C C C C C C C | 9 shift   1  2  8    MO (3)  control   >  0  •                              |

LAYER 1: This layer will be activated when your keyboard's system toggle is switched to Mac and press the fn/MO(1) key.

| V W W W V V V V V V V V V V V V V V V V | V V V V |
|-----------------------------------------|---------|

LAYER 2: This layer will be activated when your keyboard's system toggle is switched to Windows.

| ESC F1 F2 F3 F4 | F5 F6 F7 F8 F9 F10 F11 F1 | 12 Print Cottan RGB H13 F14 F15 F16 |
|-----------------|---------------------------|-------------------------------------|
|                 |                           | ce ins home prov day / + -          |
|                 |                           |                                     |
|                 | B N M C C Right Shift     |                                     |

- LWin = Left Windows
- LAIt = Left Alt
- RAlt = Right Alt
- RWin = Right Windows
- RCtl = Right Ctrl

LAYER 3: This layer will be activated when your keyboard's system toggle is switched to Windows and press the fn/MO(3) key.

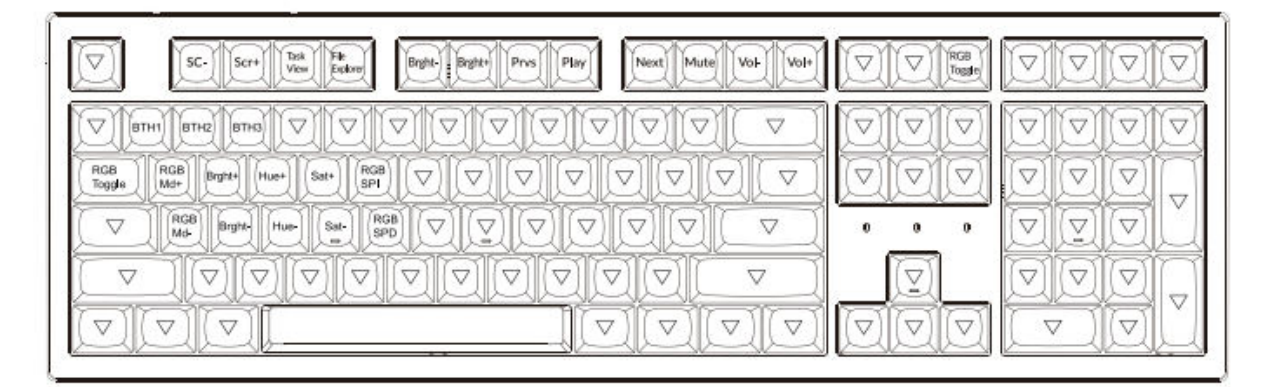

### **Key Description**

| Scr-       | Screen Brightness Decrease                      |
|------------|-------------------------------------------------|
| Scr+       | Screen Brightness Increase                      |
| Bright-    | Backlight Decrease                              |
| Bright+    | Backlight Increase                              |
| Prvs       | Previous                                        |
| Play       | Play/Pause                                      |
| Next       | Next                                            |
| Mute       | Mute                                            |
| Vol-       | Volume Decrease                                 |
| Vol+       | Volume Increase                                 |
| RGB Toggle | Turn Backlight on/off                           |
| RGBMd+     | RGB Mode Next                                   |
| RGBMd-     | RGB Mode Previous                               |
| Hue+       | Hue Increase                                    |
| Hue-       | Hue Decrease                                    |
| RGB SPI    | RGB Speed Increase                              |
| RGP SPD    | RGB Speed Decrease                              |
| MO(1)      | Layer 1 will be activated when holding this key |
| MO(2)      | Layer 2 will be activated when holding this key |
| MO(3)      | Layer 3 will be activated when holding this key |
| MO(4)      | Layer 4 will be activated when holding this key |
| BTH1       | Bluetooth Host 1                                |
| BTH2       | Bluetooth Host 2                                |
| BTH3       | Bluetooth Host 3                                |

### **LED Status Overview**

| LED Location        | Function  | Status                                                                              |
|---------------------|-----------|-------------------------------------------------------------------------------------|
| Battery indicator   | Charging  | Low battery – Blinking Red<br>Charging – Static Red<br>Fully charged – Static Green |
| Bluetooth indicator | Bluetooth | Pairing – Slow Blinking<br>Paired – Light Off<br>Switching – Fast Blinking          |

### **Function Description**

#### Charging

Plug the cable into a USB port and plug the other end into the keyboard port. Charging Indicator: When battery is below 15%, a red battery blinking indicator will be triggered. A red light will stay on while charging; Fully charged in around 3 hours, a green battery indicator will appear.

- The Keychron keyboard is compatible with all USB ports. Please use a 5V 2A adapter or USB 3.0 for the best performance. The Keychron K10 Pro can be charged in Bluetooth/on/off mode.
- This product supports up to 5V charging voltage and 2A charging current. We are not responsible for any problems caused by improper charging.

### Bluetooth / Wired Mode (Mode Toggle Switch)

#### Wired Mode

- 1. Switch the toggle switch to the Cable option (it only works when a USB cable is plugged in).
- 2. Connect our cable with your PC and keyboard.
- 3. Backlighting will be turned on.

Under Wired Mode, keyboard will not enter into Battery Saver Mode.

#### **Bluetooth Mode**

- 1. Switch the toggle switch to the Bluetooth option.
- 2. Backlight will be turned on.
- 3. Hold "fn+1" key for 4 seconds to activate Bluetooth pairing (the Bluetooth indicator fast flashes for 3 minutes to detect pairing).
- 4. Search for the Bluetooth device "Keychron K10 Pro" on your device and connect it (the Bluetooth indicator goes off after successful pairing).

Note: This keyboard supports pairing up to 3 devices simultaneously via key combination "fn" + "1" / "fn" + "2" / "fn" + "3".

- The Bluetooth indicator will continue to flash for 3 minutes.
- Slow or failed connections may exist due to different Bluetooth versions, please make sure all the settings are correct.

#### **Switch Bluetooth Devices**

Short press key combination "fn" + "1" / "fn" + "2" / "fn" + "3" to switch to another device.

#### Reconnect

- 1. Switch the keyboard to the Bluetooth option to activate the keyboard.
- 2. The Bluetooth indicator flashes for 4 seconds and automatically pair with the last paired device-
- 3. If the Bluetooth indicator is off, press any button to enter the connection again.

The keyboard must have been paired with the device to perform this function.

#### **Turn Off the Keyboard**

Switch the keyboard to the OFF option.

#### **Backlight Setting**

- Short press  $\square$  to switch between different type of lighting effects.
- When backlighting is on, press  $\fbox$  button to switch among them.

### **OS Toggle Switch**

#### MAC / iOS

Switch the toggle to Mac/iOS when the keyboard is connected to a Mac or iOS operating system.

#### Windows / Android

Switch the toggle to Windows / Android when the keyboard is connected to a Windows or Android operating system.

When using the Windows / Android mode, keys are used for "Windows" and "Alt" functions.

#### **Input Method Switch**

For iOS: Input method switch: Ctrl + Space Caps Lock: Caps (Enabled General > Keyboards > Hardware Keyboard > Caps Lock Language Switch)

For Android: Input method switch: Shift + Space

NOTE: Functions of certain multimedia key may be disabled due to compatibility, versions, brands, and drivers of Windows/Android OS. We also recommend not to switch OS frequently as it may impact keyboard operations.

### Troubleshooting

If unable to pair keyboard to device, confirm that the device you're trying to pair with is Bluetooth-cable. If so, restart the device and try pairing it with the keyboard again.

Note: On a Windows computer, a new Bluetooth connection will sometimes require additional software updates – a process that may still be ongoing after a message appears indicating a successful completion. Wait at least 20 minutes after pairing to make sure all updates are completed before restarting the computer.

Confirm that the device is configured to accept. Bluetooth connections (Windows) and supports and external keyboard (HD profile)

- Go to Bluetooth Devices > Open Settings and select the following.
- Allow Bluetooth device to find this computer.
- Allow Bluetooth devices to connect to this computer.
- Alert me when a Bluetooth device want to connect.

#### My keyboard isn't working

For the computer/smartphone:

Go to your device Bluetooth settings> Select the keyboard and remove/delete/unpair it. Then restart your device.

For the keyboard: Turn the keyboard off and back on. Then reconnect it to your device.

#### Bluetooth connection is interrupted even within 10 meter.

Check if the keyboard is resting on a metal surface that can interfere with the Bluetooth signal.

#### Third party input tools are not compatible with the keyboard.

F1 / F2 / F3 / F4 / F5 / F6 / F7 / F8 / F9 / F10 / F11 / F12

Due to compatibility, versions, brands and drivers of Windows/Android OS, functions of third-party input tools may be affected while using the keyboard. Please make sure your operating system and drivers are up to date.

#### Certain multimedia or function keys do not work

Functions of certain multimedia keys be disabled due to compatibility, versions, brands, and drivers of devices.

Multimedia keys:

Function keys:

### Safety Precaution

Keep the product, accessories, and packaging parts out of reach of children to prevent any accidents and choking hazards.

Always keep the product dry to avoid corrosion.

Do not expose the product to extreme temperatures below  $-10^{\circ}C$  (5°F) or above 50°C (131°F) to preserve the lifespan of the keyboard.

### **Warranty Conditions**

A new product purchased in the Alza.cz sales network is guaranteed for 2 years. If you need repair or other services during the warranty period, contact the product seller directly, you must provide the original proof of purchase with the date of purchase.

## The following are considered to be a conflict with the warranty conditions, for which the claimed claim may not be recognized:

- Using the product for any purpose other than that for which the product is intended or failing to follow the instructions for maintenance, operation, and service of the product.
- Damage to the product by a natural disaster, the intervention of an unauthorized person or mechanically through the fault of the buyer (e.g., during transport, cleaning by inappropriate means, etc.).
- Natural wear and aging of consumables or components during use (such as batteries, etc.).
- Exposure to adverse external influences, such as sunlight and other radiation or electromagnetic fields, fluid intrusion, object intrusion, mains overvoltage, electrostatic discharge voltage (including lightning), faulty supply or input voltage and inappropriate polarity of this voltage, chemical processes such as used power supplies, etc.
- If anyone has made modifications, modifications, alterations to the design or adaptation to change or extend the functions of the product compared to the purchased design or use of non-original components.

### **EU Declaration of Conformity**

This equipment is in compliance with the essential requirements and other relevant provisions of EU directives.

CE

### WEEE

This product must not be disposed of as normal household waste in accordance with the EU Directive on Waste Electrical and Electronic Equipment (WEEE - 2012/19 / EU). Instead, it shall be returned to the place of purchase or handed over to a public collection point for the recyclable waste. By ensuring this product is disposed of correctly, you will help prevent potential negative consequences for the environment and human health, which could otherwise be caused by inappropriate waste handling of this product. Contact your local authority or the nearest collection point for further details. Improper disposal of this type of waste may result in fines in accordance with national regulations.

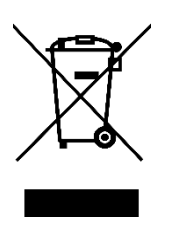

Vážený zákazníku,

Děkujeme vám za zakoupení našeho produktu. Před prvním použitím si prosím pečlivě přečtěte následující pokyny a uschovejte si tento návod k použití pro budoucí použití. Zvláštní pozornost věnujte bezpečnostním pokynům. Pokud máte k přístroji jakékoli dotazy nebo připomínky, obraťte se na zákaznickou linku.

| $\bowtie$ | www.alza.cz/kontakt |
|-----------|---------------------|
|-----------|---------------------|

Dovozce Alza.cz a.s., Jankovcova 1522/53, Holešovice, 170 00 Praha 7, www.alza.cz

### V krabici:

- Mechanická klávesnice Keychron K10 Pro Bluetooth x 1
- Kabel typu C x 1
- Příručka x 1
- Stručný návod k použití x 1
- Sada náhradních krytů na klíče x 1

### Stručný návod k použití

Pokud jste uživatelem systému Windows, založte prosím příslušné klávesy v rámečku a poté podle níže uvedených pokynů vyhledejte a vyměňte následující klávesy.

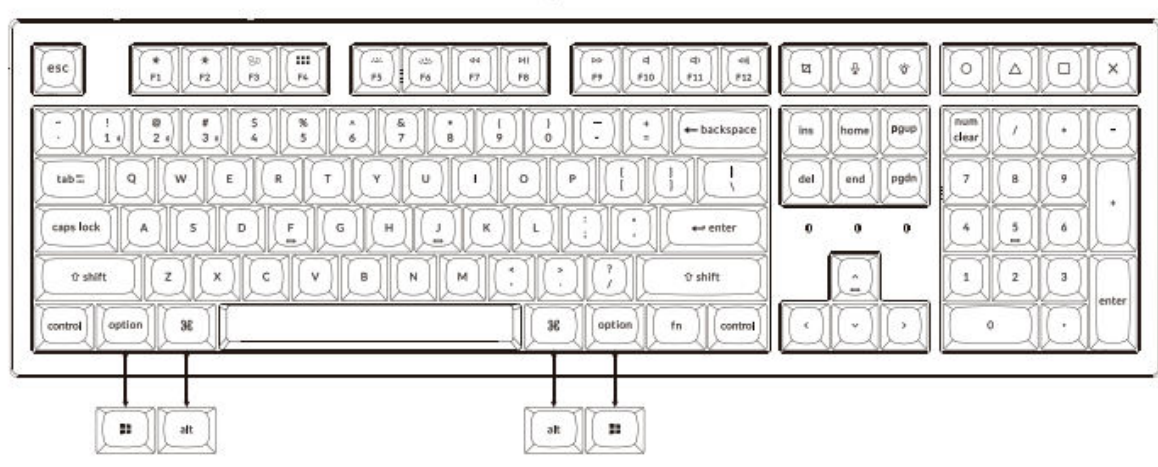

## Připojení Bluetooth

Stiskněte klávesy fn + 1 (po dobu 4 sekund) a spárujte se zařízením s názvem Keychron K10 Pro.

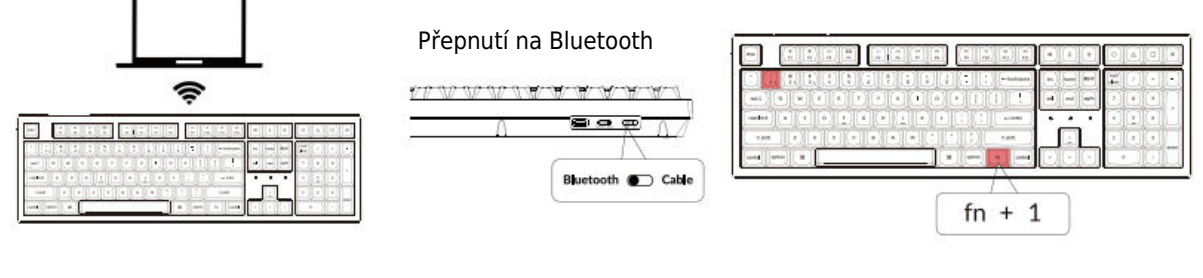

#### Připojení kabelu

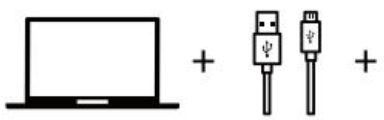

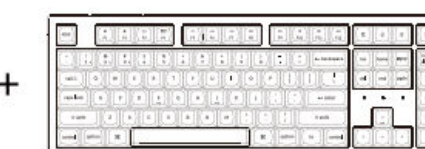

Přepněte přepínač na Kabel

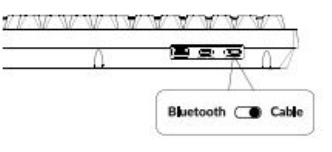

Mac / Windows

#### Software pro přemapování kláves VIA

Navštivte caniusevia.com a stáhněte si nejnovější software VIA pro přemapování klíče. Pokud software VIA vaši klávesnici nerozpozná, obraťte se na naši podporu a získejte pokyny. (Software VIA funguje pouze v případě, že je klávesnice připojena k počítači pomocí kabelu.)

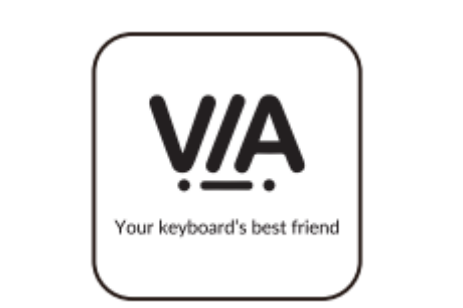

#### Vrstvy

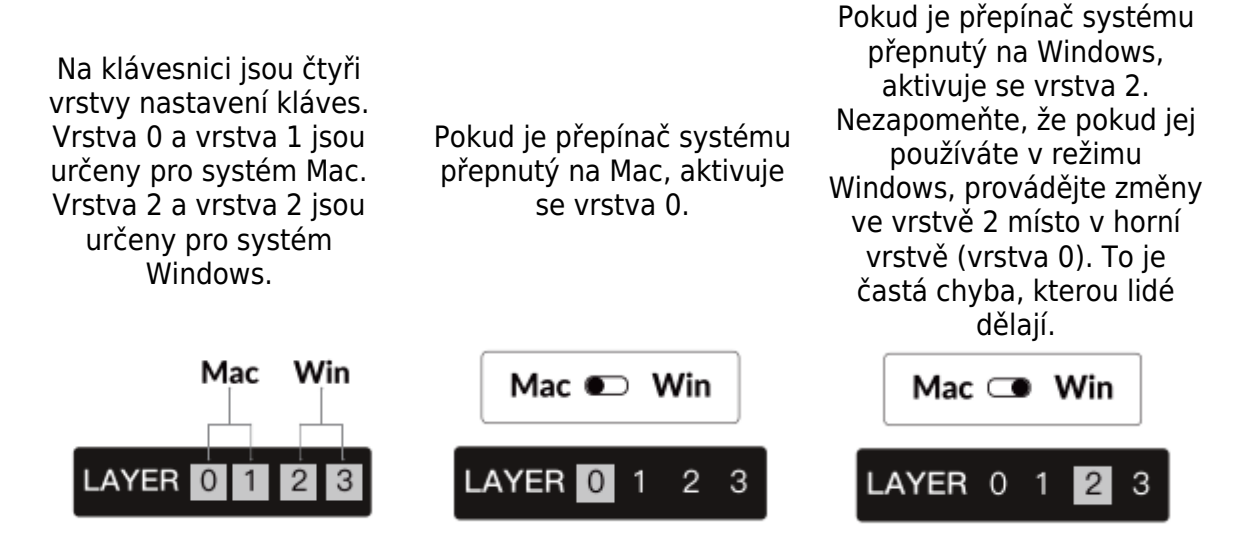

#### Podsvícení

Stisknutím kláves fn + Q změníte efekt osvětlení.

|  |           | ing Sama Rabi |  |
|--|-----------|---------------|--|
|  |           |               |  |
|  | X or Core |               |  |

|                                          | the second second second second second second second second second second second second second second second se |  |
|------------------------------------------|----------------------------------------------------------------------------------------------------|--|
|                                          |                                                                                                    |  |
| () () () () () () () () () () () () () ( |                                                                                                    |  |

### Stisknutím kláves fn + karta zapnete/vypnete

#### Nastavení jasu podsvícení

Stisknutím kláves fn + W zvýšíte jas podsvícení.

|  |                  | +   <b>+</b> |         |
|--|------------------|--------------|---------|
|  | (+ hackapaers)   | base PPP     | 10      |
|  | + satar -        | ••           |         |
|  | oun)<br>Ional II |              | 2 enter |

Stisknutím kláves fn + F snížíte jas podsvícení.

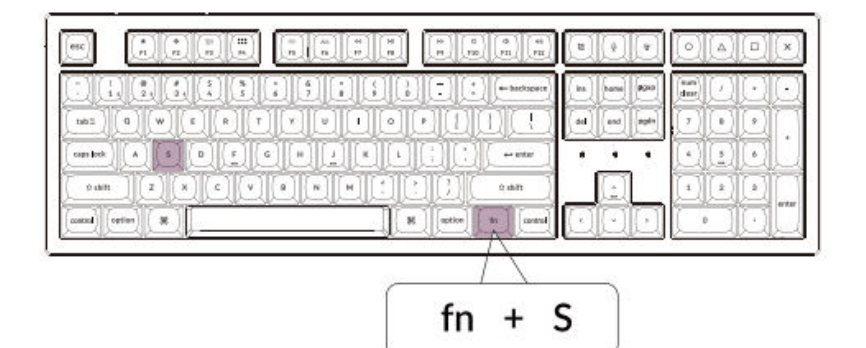

#### **Aktivace Siri/Cortany**

Pro Siri na Macu Přejděte do Systémové předvolby > Siri > vyberte možnost "Podržet příkazový řádek".

\*Klíč Siri funguje pouze v systému macOS a nefunguje v systému iOS

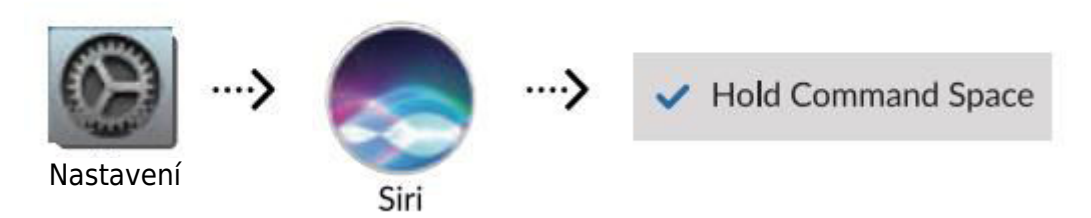

Pro Cortanu v systému Windows: Vyberte Start > Nastavení > Cortana a vyberte zástupce stisknutím kláves Windows + C.

\*Windows Cortana je k dispozici pouze pro operační systém Windows 10 a vyšší. Cortana je k dispozici pouze v určitých zemích/oblastech a nemusí fungovat všude.

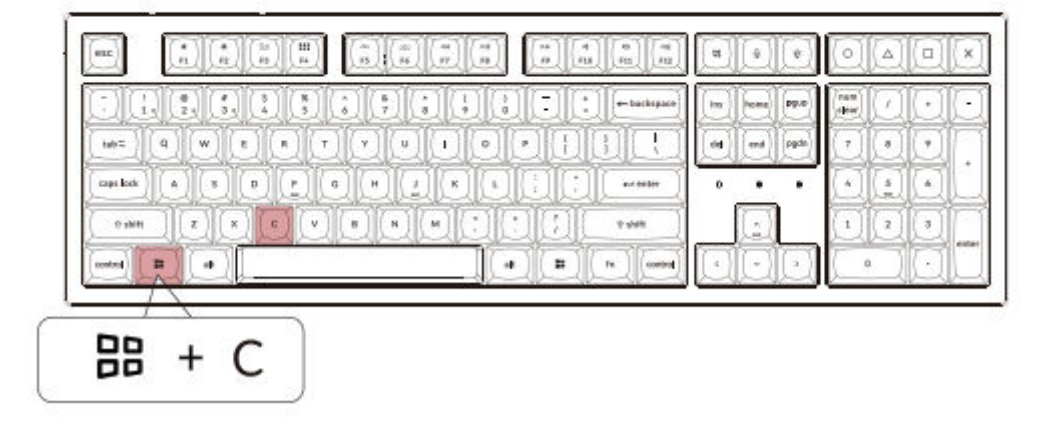

#### Záruka

Klávesnice je vysoce přizpůsobitelná a snadno přestavitelná. Pokud se během záruční doby cokoli pokazí s některou z komponent klávesnice, vyměníme pouze vadné části klávesnice, nikoli celou klávesnici.

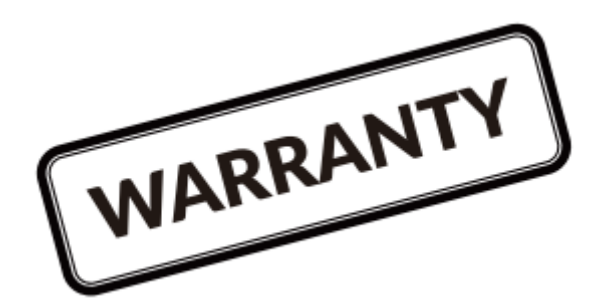

## Podívejte se na výukový program pro stavbu na našich webových stránkách

Pokud klávesnici stavíte poprvé, doporučujeme vám nejprve zhlédnout výukové video o stavbě na našich webových stránkách a poté se do stavby klávesnice pustit sami.

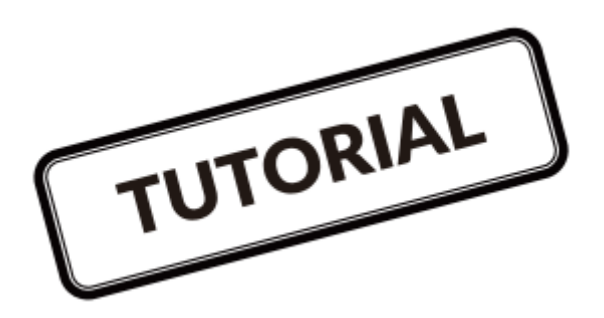

#### Obnovení továrního nastavení

| 4K  | 1:113 | 100 | 1   |     | 1   | [#](*   |     | 0         |      |
|-----|-------|-----|-----|-----|-----|---------|-----|-----------|------|
|     |       | 161 | 100 |     | 011 |         | 4.0 | E.        | KOL  |
| 141 | 4 . w | • • |     | • 1 |     | A .     |     | ( e )   4 |      |
|     |       |     |     |     |     | <br>• • |     | 012       | 101. |

Řešení problémů? Nevíte, co se děje s klávesnicí?

- 1. Připojte napájecí kabel a přepněte klávesnici do režimu kabelového připojení.
- Obnovení továrního nastavení klávesnice stisknutím kláves fn + J + Z (po dobu 4 sekund).
- 3. Stáhněte si správný firmware a QMK Toolbox z našich webových stránek.
- 4. Přepněte klávesnici do vypnutého režimu a sejměte krytku mezerníku, abyste našli tlačítko resetování na desce plošných spojů.
- 5. Nejprve podržte klávesu reset a poté přepněte klávesnici do režimu kabelového připojení.
  - Uvolněte klávesu reset a klávesnice nyní přejde do režimu DFU.
- 6. Flashujte firmware pomocí QMK Toolboxu.
- Znovu obnovte tovární nastavení klávesnice stisknutím kláves fn + J + Z (po dobu 4 sekund).

Průvodce krok za krokem najdete na našich webových stránkách.

### Specifikace mechanické klávesnice K10 Pro Bluetooth

| Počet klíčů                   | 108                            |
|-------------------------------|--------------------------------|
| Typ spínače                   | Mechanické                     |
| Baterie                       | 4000 mAh                       |
| Pracovní doba Bluetooth (RGB) | Až 100 hodin (nejnižší jas)    |
| Doba nabíjení                 | Přibližně 3 hodiny             |
| Nabíjecí port                 | USB typu C                     |
| Režim                         | Bluetooth / kabelové připojení |
| Provozní vzdálenost Bluetooth | Do 10 metrů (volný prostor)    |
| Název zařízení Bluetooth      | Keychron K10 Pro               |
| Provozní prostředí            | -10 až 50 °C                   |

Technické specifikace se mohou změnit bez předchozího upozornění, omlouváme se za způsobené nepříjemnosti.

### Přehled mechanické klávesnice K10 Pro Bluetooth

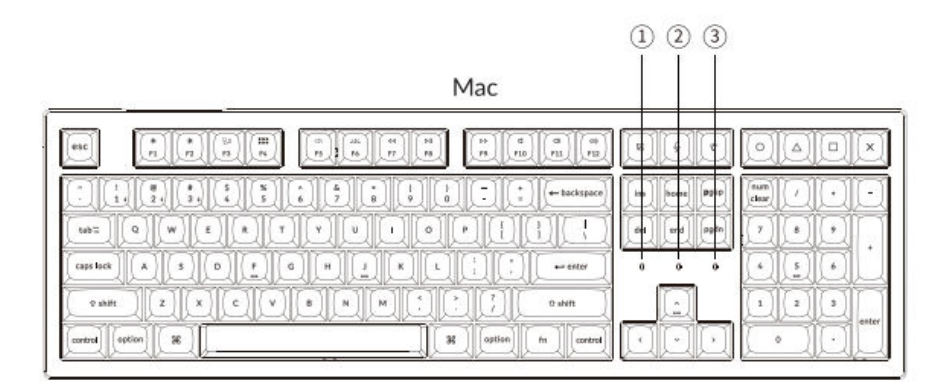

Windows

| a the last                    |                                                                    |
|-------------------------------|--------------------------------------------------------------------|
| ing home Dipp<br>def end pgdn | fum  /  +  -    (n)  (1)  (2)  (2)  (2)    (7)  (8)  (9)  (2)  (2) |
|                               |                                                                    |
|                               | 0 ·                                                                |

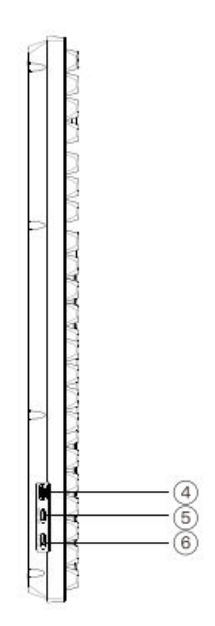

- 1. Indikátor nabíjení
- 2. Indikátor Bluetooth
- 3. Indikátor Caps Lock
- 4. Nabíjecí port
- 5. Win/Android Mac/iOS (přepínač OS)
- 6. Kabel BT OFF (přepínač režimu)

### Výchozí rozložení kláves

VLOŽKA 0: Tato vrstva se aktivuje, když je systémový přepínač klávesnice přepnutý na Mac.

| esc Scr Serr Miller Jurch Bight-Bight        | Prvs Play Next Mute Voi Voi                  | Screen SIRI RGB<br>Shot SIRI Md+ | F13 F14 F15 F16                   |
|----------------------------------------------|----------------------------------------------|----------------------------------|-----------------------------------|
|                                              | 1  1  -  +  -  backspace    1  0  P  1  1  1 | lins home Pgup<br>del end pgdn   | num / + -<br>clear / + -<br>7 8 9 |
|                                              |                                              |                                  |                                   |
| or shift Z X C V B N<br>control Ceff Control | M                                            |                                  | 1 2 3<br>enter                    |

VRSTVA 1: Tato vrstva se aktivuje po přepnutí systémového přepínače klávesnice na Mac a stisknutí klávesy fn/MO(1).

|                | <u>alaiaia</u> |
|----------------|----------------|
| oioio<br>oioio | VIDIO<br>VIDIO |
| , , ,<br>Dod   |                |

VRSTVA 2: Tato vrstva se aktivuje, když je systémový přepínač klávesnice přepnut na Windows.

| esc F1 F2 F3 F4 F5 F6 F7 F8 F9 F10 F11 F12 | Print Cortana RGB<br>More F13 F14 F15 F16 |
|--------------------------------------------|-------------------------------------------|
|                                            | ins home prop home f                      |
|                                            |                                           |
|                                            |                                           |

- LWin = levý windows
- LAlt = levý Alt
- RAlt = pravý Alt
- RWin = pravý windows
- RCtl = pravá klávesa Ctrl

VRSTVA 3: Tato vrstva se aktivuje, když je systémový přepínač klávesnice přepnutý na Windows a stisknete klávesu fn/MO(3).

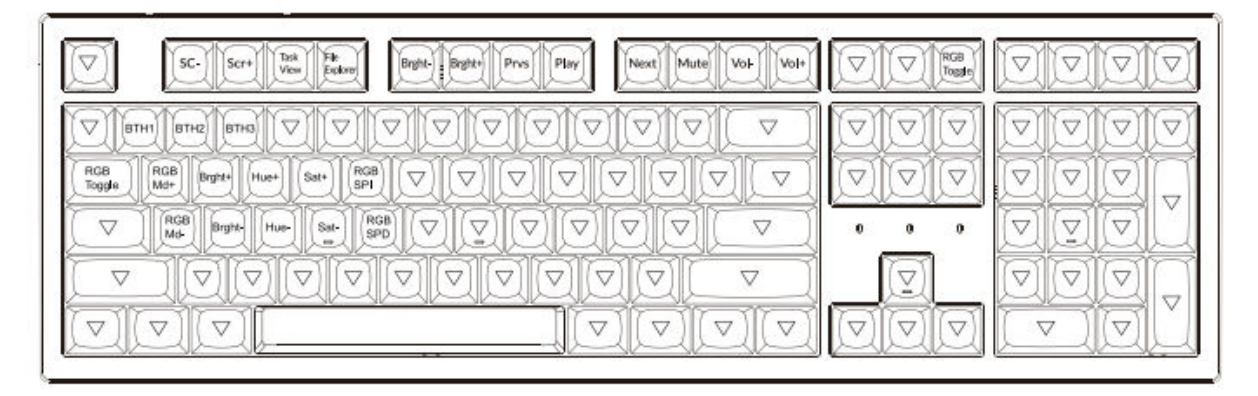

### Popis klíče

| Scr-         | Snížení jasu obrazovky                          |
|--------------|-------------------------------------------------|
| Scr+         | Zvýšení jasu obrazovky                          |
| Bright-      | Snížení podsvícení                              |
| Bright+      | Zvýšení podsvícení                              |
| Prvs         | Předchozí                                       |
| Play         | Přehrát/pozastavit                              |
| Next         | Další                                           |
| Mute         | Ztlumit                                         |
| Vol-         | Snížení hlasitosti                              |
| Vol+         | Zvýšení hlasitost                               |
| Přepínač RGB | Zapnutí/vypnutí podsvícení                      |
| RGBMd+       | Režim RGB Další                                 |
| RGBMd-       | Režim RGB Předchozí                             |
| Hue+         | Zvýšení odstínu                                 |
| Hue-         | Snížení odstínu                                 |
| RGB SPI      | Zvýšení rychlosti RGB                           |
| RGP SPD      | Snížení rychlosti RGB                           |
| MO(1)        | Při podržení této klávesy se aktivuje vrstva 1. |
| MO(2)        | Při podržení této klávesy se aktivuje vrstva 2. |
| MO(3)        | Při podržení této klávesy se aktivuje vrstva 3. |
| MO(4)        | Při podržení této klávesy se aktivuje vrstva 4. |
| BTH1         | Hostitel Bluetooth 1                            |
| BTH2         | Hostitel Bluetooth 2                            |
| BTH3         | Hostitel Bluetooth 3                            |

### Přehled stavu LED

| Umístění LED        | Funkce    | Stav                          |
|---------------------|-----------|-------------------------------|
| Indikátor baterie   | Nabíjení  | Vybitá baterie - bliká        |
|                     |           | červeně                       |
|                     |           | Nabíjení - statická červená   |
|                     |           | Plně nabitá - statická zelená |
| Indikátor Bluetooth | Bluetooth | Párování - pomalé blikání     |
|                     |           | Párování - vypnutí světla     |
|                     |           | Přepínání - rychlé blikání    |

### Popis funkce

#### Nabíjení

Zapojte kabel do portu USB a druhý konec do portu klávesnice. Indikátor nabíjení: Když je stav baterie nižší než 15 %, spustí se červený blikající indikátor baterie. Během nabíjení zůstane svítit červená kontrolka; Po úplném nabití za přibližně 3 hodiny se objeví zelený indikátor baterie.

- Klávesnice Keychron je kompatibilní se všemi porty USB. Pro dosažení nejlepšího výkonu použijte adaptér 5 V 2 A nebo USB 3.0. Klávesnici Keychron K10 Pro lze nabíjet v režimu Bluetooth/zapnuto/vypnuto.
- Tento produkt podporuje nabíjecí napětí až 5 V a nabíjecí proud 2 A. Neneseme odpovědnost za případné problémy způsobené nesprávným nabíjením.

### Režim Bluetooth / kabelový režim (přepínač režimů)

#### Drátový režim

- 1. Přepněte přepínač na možnost Kabel (funguje pouze při zapojení kabelu USB).
- 2. Připojte náš kabel k počítači a klávesnici.
- 3. Zapne se podsvícení.

V režimu Kabel klávesnice nepřejde do režimu úspory baterie.

#### **Režim Bluetooth**

- 1. Přepněte přepínač na možnost Bluetooth.
- 2. Zapne se podsvícení.
- 3. Podržením tlačítka "fn+1" po dobu 4 sekund aktivujte párování Bluetooth (indikátor Bluetooth bude rychle blikat po dobu 3 minut, aby bylo zjištěno párování).
- 4. Vyhledejte zařízení Bluetooth "Keychron K10 Pro" ve svém zařízení a připojte jej (po úspěšném spárování indikátor Bluetooth zhasne).

Poznámka: Tato klávesnice podporuje párování až 3 zařízení současně pomocí kombinace kláves "fn" + "1" / "fn" + "2" / "fn" + "3".

- Indikátor Bluetooth bude blikat po dobu 3 minut.
- Pomalé nebo neúspěšné připojení může být způsobeno různými verzemi Bluetooth, zkontrolujte, zda jsou všechna nastavení správná.

#### Přepínání zařízení Bluetooth

Krátkým stisknutím kombinace kláves "fn" + "1" / "fn" + "2" / "fn" + "3" přepnete na jiné zařízení.

#### Znovu připojit

- 1. Přepnutím klávesnice na možnost Bluetooth aktivujte klávesnici.
- 2. Indikátor Bluetooth bliká po dobu 4 sekund a automaticky se spáruje s posledním spárovaným zařízením.
- 3. Pokud je indikátor Bluetooth vypnutý, stisknutím libovolného tlačítka znovu navážete spojení.

Aby bylo možné tuto funkci provést, musí být klávesnice se zařízením spárována.

#### Vypnutí klávesnice

Přepněte klávesnici do polohy OFF.

#### Nastavení podsvícení

- Krátkým stisknutím 🔍 přepínáte mezi různými typy světelných efektů.
- Když je podsvícení zapnuté, přepínejte mezi nimi stisknutím tlačítka  $\fbox{1}$  .

### Přepínač OS

#### MAC / iOS

Pokud je klávesnice připojena k operačnímu systému Mac nebo iOS, přepněte přepínač na Mac/iOS.

#### Windows / Android

Pokud je klávesnice připojena k operačnímu systému Windows nebo Android, přepněte přepínač na Windows / Android.

Při použití režimu Windows / Android se pro funkce "Windows" a "Alt" používají klávesy

#### Přepínač vstupní metody

#### Pro iOS:

Přepínání vstupních metod: Ctrl + Mezerník Caps Lock: (Zapnuto Obecné > Klávesnice > Hardwarová klávesnice > Přepínač jazyka Caps Lock)

#### **Pro Android:**

Přepínač vstupní metody: Shift + Mezerník

POZNÁMKA: Funkce některých multimediálních kláves mohou být zakázány z důvodu kompatibility, verzí, značek a ovladačů operačních systémů Windows/Android. Doporučujeme také často nepřepínat operační systém, protože to může mít vliv na činnost klávesnice.

### Řešení problémů

Pokud se klávesnici nepodaří spárovat se zařízením, ověřte, zda je zařízení, se kterým se snažíte spárovat, vybaveno kabelem Bluetooth. Pokud ano, restartujte zařízení a zkuste jej s klávesnicí spárovat znovu.

Poznámka: V počítači se systémem Windows bude nové připojení Bluetooth někdy vyžadovat další aktualizace softwaru - tento proces může probíhat i po zobrazení zprávy o úspěšném dokončení. Po spárování počkejte alespoň 20 minut, abyste se ujistili, že jsou všechny aktualizace dokončeny, a teprve poté restartujte počítač.

Zkontrolujte, zda je zařízení nakonfigurováno tak, aby přijímalo. Připojení Bluetooth (Windows) a podporuje i externí klávesnici (profil HD)

- Přejděte do nabídky Zařízení Bluetooth > Otevřít nastavení a vyberte následující možnosti.
- Povolte zařízení Bluetooth vyhledat tento počítač.
- Povolte připojení zařízení Bluetooth k tomuto počítači.
- Upozorní vás, když se chce připojit zařízení Bluetooth.

#### Moje klávesnice nefunguje

Pro počítač/smartphone:

Přejděte do nastavení Bluetooth zařízení> Vyberte klávesnici a odeberte/vymažte/odpojte ji.

Poté restartujte zařízení.

Pro klávesnici: Vypněte a znovu zapněte klávesnici. Poté ji znovu připojte k zařízení.

#### Připojení Bluetooth se přeruší i v okruhu 10 metrů.

Zkontrolujte, zda klávesnice není položena na kovovém povrchu, který může rušit signál Bluetooth.

#### Vstupní nástroje třetích stran nejsou s klávesnicí kompatibilní.

Vzhledem ke kompatibilitě, verzím, značkám a ovladačům operačních systémů Windows/Android mohou být při používání klávesnice ovlivněny funkce vstupních nástrojů třetích stran. Ujistěte se, že váš operační systém a ovladače jsou aktuální.

#### Nefungují některé multimediální nebo funkční klávesy.

Funkce některých multimediálních kláves jsou zakázány z důvodu kompatibility, verzí, značek a ovladačů zařízení.

| Multimediální klávesy: | /☆/☆/ロロ/嘂/シン//√//◊Ⅱ/▷▷/⊄/ィシ/マシ) |
|------------------------|---------------------------------|
| E1                     |                                 |

Funkční klávesy:

| F2 / F3 / F4 / F | 5 / F6 / F7 | / F8 / F9 / | F10 / F11 / F | 12 |
|------------------|-------------|-------------|---------------|----|
|                  |             |             |               |    |

### Bezpečnostní opatření

Výrobek, příslušenství a části obalu uchovávejte mimo dosah dětí, abyste zabránili nehodám a nebezpečí udušení.

Výrobek udržujte vždy v suchu, aby nedošlo ke korozi.

Nevystavujte výrobek extrémním teplotám pod -10 °C nebo nad 50 °C, abyste zachovali životnost klávesnice.

### Záruční podmínky

Na nový výrobek zakoupený v prodejní síti Alza.cz se vztahuje záruka 2 roky. V případě potřeby opravy nebo jiného servisu v záruční době se obraťte přímo na prodejce výrobku, je nutné předložit originální doklad o koupi s datem nákupu.

## Za rozpor se záručními podmínkami, pro který nelze reklamaci uznat, se považují následující skutečnosti:

- Používání výrobku k jinému účelu, než pro který je výrobek určen, nebo nedodržování pokynů pro údržbu, provoz a servis výrobku.
- Poškození výrobku živelnou pohromou, zásahem neoprávněné osoby nebo mechanicky vinou kupujícího (např. při přepravě, čištění nevhodnými prostředky apod.).
- Přirozené opotřebení a stárnutí spotřebního materiálu nebo součástí během používání (např. baterií atd.).
- Působení nepříznivých vnějších vlivů, jako je sluneční záření a jiné záření nebo elektromagnetické pole, vniknutí kapaliny, vniknutí předmětu, přepětí v síti, elektrostatický výboj (včetně blesku), vadné napájecí nebo vstupní napětí a nevhodná polarita tohoto napětí, chemické procesy, např. použité zdroje atd.
- Pokud někdo provedl úpravy, modifikace, změny konstrukce nebo adaptace za účelem změny nebo rozšíření funkcí výrobku oproti zakoupené konstrukci nebo použití neoriginálních součástí.

### EU prohlášení o shodě

Toto zařízení je v souladu se základními požadavky a dalšími příslušnými ustanoveními směrnic EU.

CE

### WEEE

Tento výrobek nesmí být likvidován jako běžný domovní odpad v souladu se směrnicí EU o odpadních elektrických a elektronických zařízeních (WEEE - 2012/19/EU). Místo toho musí být vrácen na místo nákupu nebo předán na veřejné sběrné místo recyklovatelného odpadu. Tím, že zajistíte správnou likvidaci tohoto výrobku, pomůžete předejít možným negativním důsledkům pro životní prostředí a lidské zdraví, které by jinak mohly být způsobeny nevhodným nakládáním s odpadem z tohoto výrobku. Další informace získáte na místním úřadě nebo na nejbližším sběrném místě. Nesprávná likvidace tohoto typu odpadu může mít za následek pokuty v souladu s vnitrostátními předpisy.

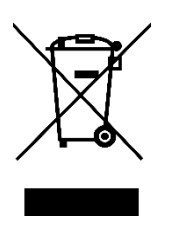

Vážený zákazník,

ďakujeme vám za zakúpenie nášho výrobku. Pred prvým použitím si pozorne prečítajte nasledujúce pokyny a uschovajte si tento návod na použitie pre budúce použitie. Venujte osobitnú pozornosť bezpečnostným pokynom. Ak máte akékoľvek otázky alebo pripomienky k zariadeniu, obráťte sa na zákaznícku linku.

| /kontakt |
|----------|
|          |

Dovozca Alza.cz a.s., Jankovcova 1522/53, Holešovice, 170 00 Praha 7, www.alza.cz

### V balení:

- Mechanická klávesnica Keychron K10 Pro Bluetooth x 1 •
- Kábel typu C x 1 •
- Príručka x 1 •
- Stručná príručka x 1
- Sada náhradných krytiek na kľúče x 1 •

### Stručná príručka

Ak ste používateľom systému Windows, založte príslušné klávesové skrinky v krabici a potom postupujte podľa nižšie uvedených pokynov, aby ste našli a vymenili nasledujúce klávesové skrinky.

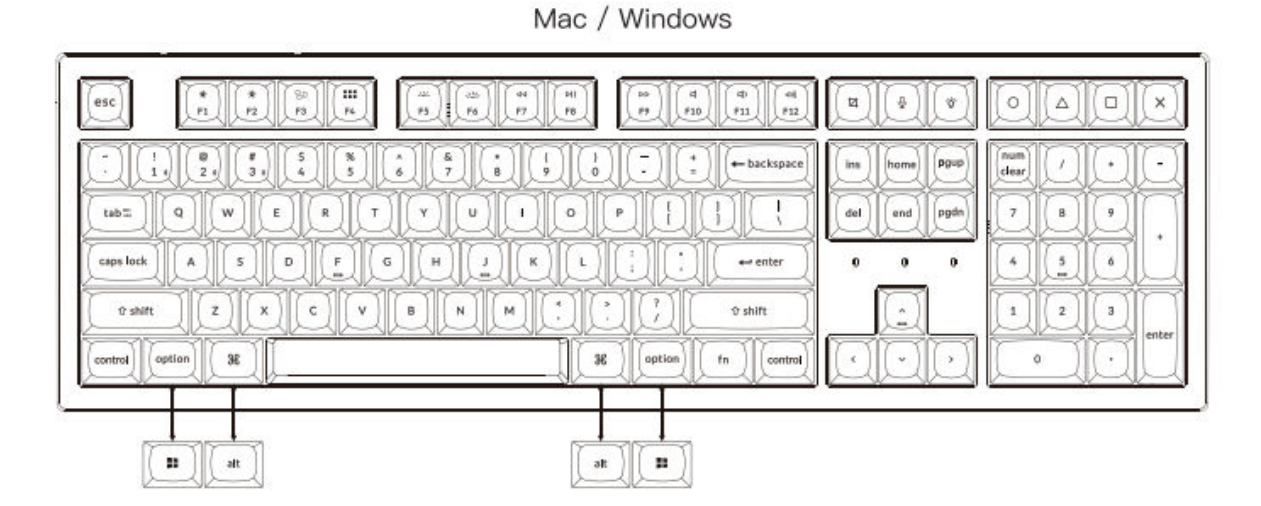

#### **Pripojenie Bluetooth**

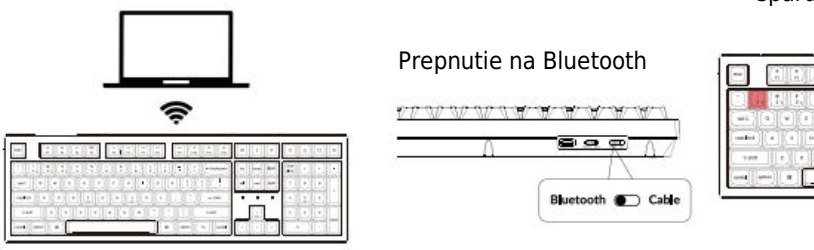

Stlačte fn + 1 (na 4 sekundy) a spárujte sa so zariadením Keychron K10 Pro

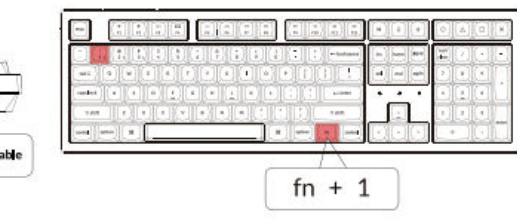

#### Pripojenie kábla

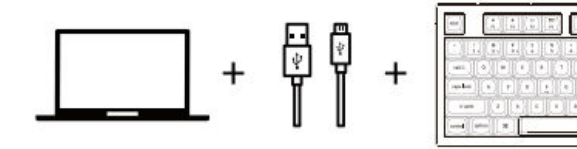

Prepnite prepínač na Kábel

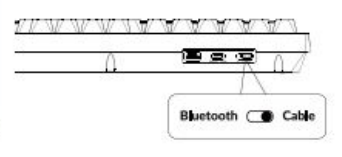
#### Softvér na premapovanie kláves VIA

Navštívte stránku caniusevia.com a stiahnite si najnovší softvér VIA na premazanie kľúča. Ak softvér VIA nedokáže rozpoznať vašu klávesnicu, obráťte sa na našu podporu a získajte pokyny. (Softvér VIA funguje len vtedy, keď je klávesnica pripojená k počítaču pomocou kábla.)

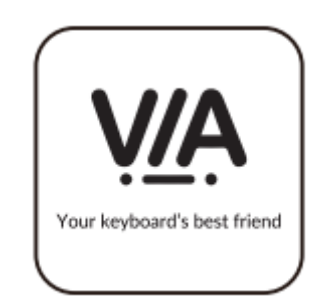

#### Vrstvy

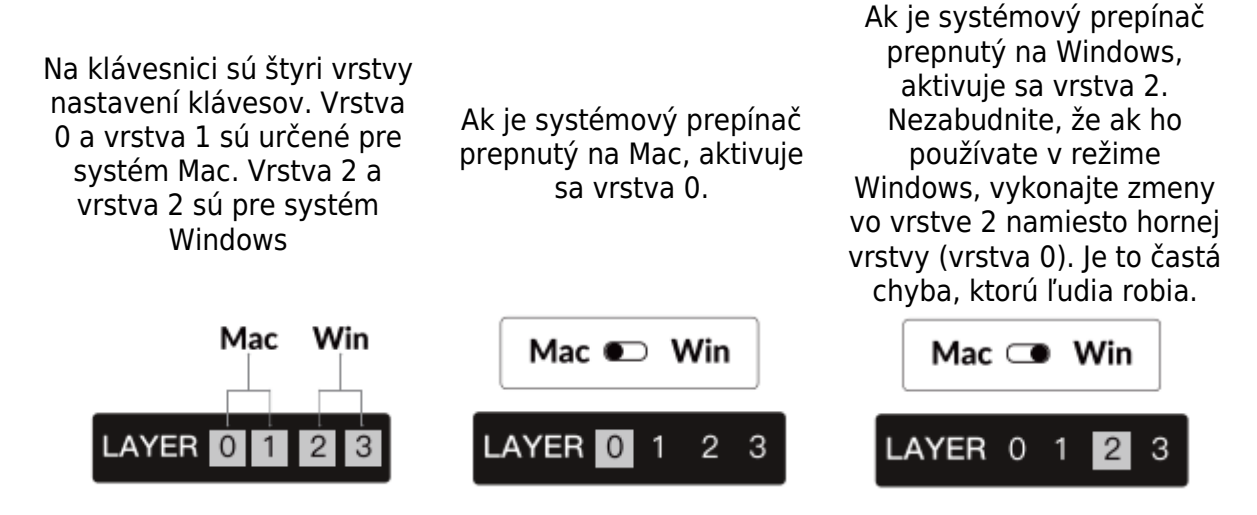

#### Podsvietenie

Stlačením klávesov fn + Q zmeníte efekt

| acuationia | 2.2.22 |
|------------|--------|
|            |        |
|            |        |
| fn + C     | 2      |

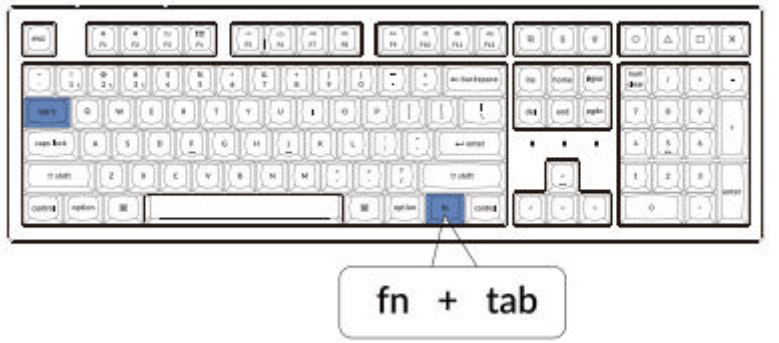

#### Stlačením klávesov fn + karta

#### zannata/wwnata nadeviatania

#### Nastavenie jasu podsvietenia

Stlačením klávesov fn + W zvýšite jas podsvietenia

| ()(1,(2,(1,(1,(1,(3)))))))))))))))))))))))))))) |   |
|-------------------------------------------------|---|
|                                                 |   |
|                                                 |   |
| and other B                                     |   |
|                                                 |   |
| fn +                                            | W |
|                                                 |   |

#### Stlačením klávesov fn + F znížite jas podsvietenia

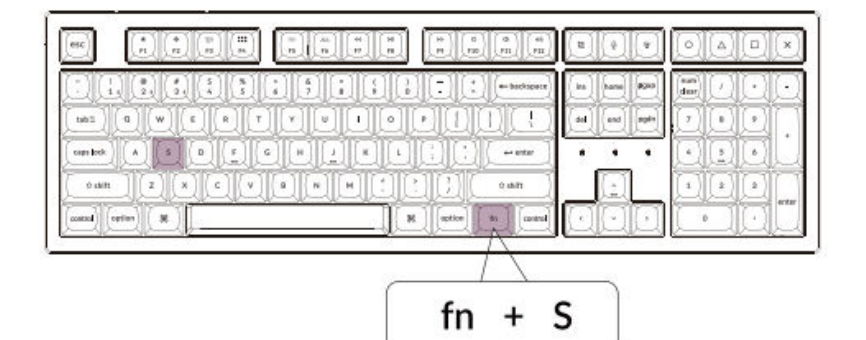

#### Aktivácia služby Siri/Cortana

Pre Siri na Macu Prejdite do Systémové nastavenia > Siri > vyberte možnosť "Podržať príkazový riadok".

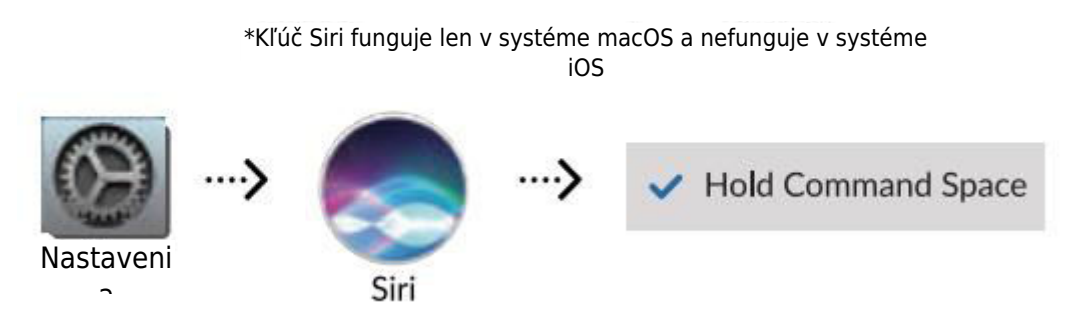

# Pre Cortanu v systéme Windows: Vyberte Štart > Nastavenia > Cortana a vyberte skratku stlačením klávesov Windows + C.

\*Windows Cortana je k dispozícii len pre operačný systém Windows 10 a novšie. Cortana je k dispozícii len v určitých krajinách/oblastiach a nemusí fungovať všade

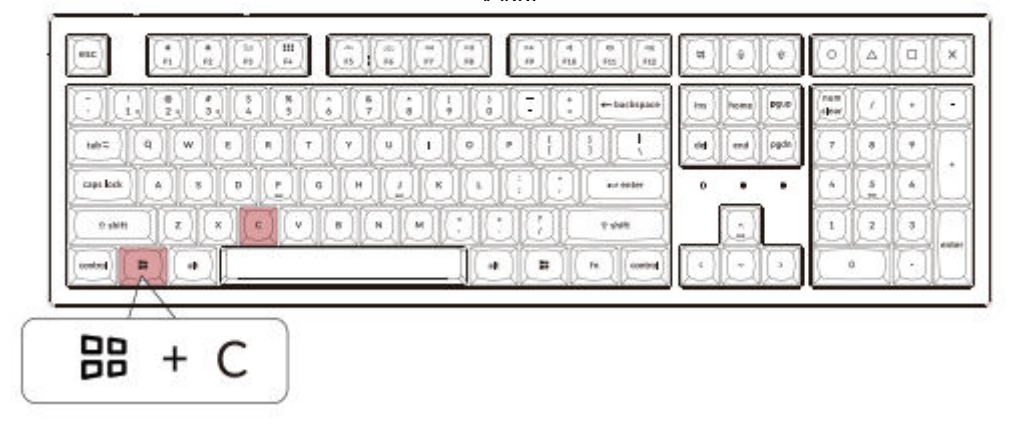

#### Záruka

Klávesnica je veľmi dobre prispôsobiteľná a dá sa ľahko prestavať. Ak sa počas záručnej doby niečo pokazí s niektorým z komponentov klávesnice, vymeníme len chybné časti klávesnice, nie celú klávesnicu.

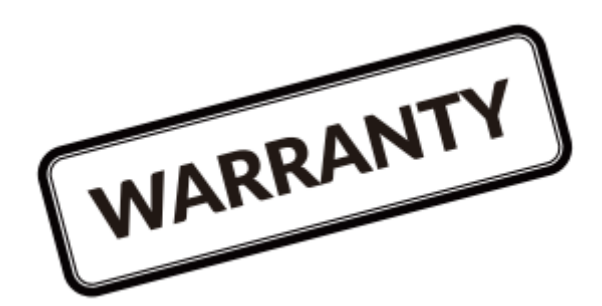

#### Pozrite si návod na stavbu na našej webovej stránke

Ak klávesnicu staviate prvýkrát, odporúčame vám najprv si pozrieť inštruktážne video o stavbe na našej webovej lokalite a potom sa do stavby klávesnice pustiť sami.

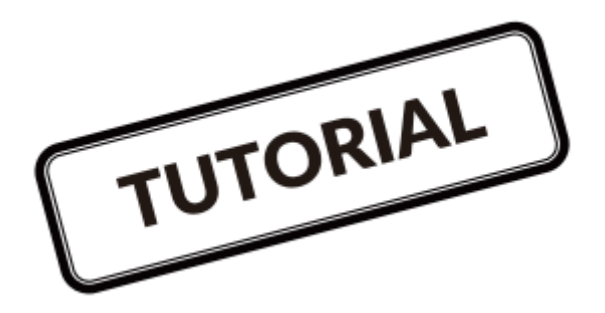

#### Obnovenie továrenského nastavenia

| _    | D<br>D |    | -   |      |      |          |     |          |      |
|------|--------|----|-----|------|------|----------|-----|----------|------|
| 48   | A 10   |    |     |      |      | 23       |     | 8        | - 3  |
| LI G |        |    | 888 | 10:  | 1.   | R400 (1+ |     | E I      | 10E  |
| 141  | 4      | •  | P   |      |      | 1 4      |     | (r)   4  |      |
|      |        |    |     |      | 0    |          |     | $\Theta$ | 101. |
| 100  |        |    |     | 1106 | 1.00 |          |     | 1.1      |      |
| -    |        | -0 | * - |      | 1.   | - 1      | (1) |          | 10C  |

Riešenie problémov? Neviete, čo sa deje s klávesnicou?

- 1. Pripojte napájací kábel a prepnite klávesnicu do režimu Cable.
- Obnovenie továrenského nastavenia klávesnice stlačením klávesov fn + J + Z (na 4 sekundy)
- 3. Stiahnite si správny firmvér a QMK Toolbox z našej webovej stránky.
- 4. Prepnite klávesnicu do režimu OFF a odstráňte kryt klávesu medzerníka, aby ste našli tlačidlo resetovania na doske plošných spojov.
- 5. Najprv podržte tlačidlo resetovania a potom prepnite klávesnicu do režimu kábla. Uvoľnite tlačidlo reset a klávesnica prejde do režimu DFU.
- 6. Flashujte firmvér pomocou QMK Toolbox.
- Opätovné obnovenie továrenského nastavenia klávesnice stlačením klávesov fn + J + Z (na 4 sekundy)

Sprievodcu krok za krokom nájdete na našej webovej stránke.

# Špecifikácia mechanickej klávesnice K10 Pro Bluetooth

| Počet kláves                      | 108                            |
|-----------------------------------|--------------------------------|
| Typ spínača                       | Mechanické                     |
| Batéria                           | 4000 mAh                       |
| Pracovný čas Bluetooth (RGB)      | Až 100 hodín (najnižší jas)    |
| Čas nabíjania                     | Približne 3 hodiny             |
| Nabíjací port                     | USB typu C                     |
| Režim                             | Bluetooth / káblové pripojenie |
| Prevádzková vzdialenosť Bluetooth | Do 10 metrov (voľný priestor)  |
| Názov zariadenia Bluetooth        | Keychron K10 Pro               |
| Prevádzkové prostredie            | -10 až 50 °C                   |

Technické špecifikácie sa môžu zmeniť bez predchádzajúceho upozornenia, ospravedlňujeme sa za spôsobené nepríjemnosti.

# Prehľad mechanickej klávesnice K10 Pro Bluetooth

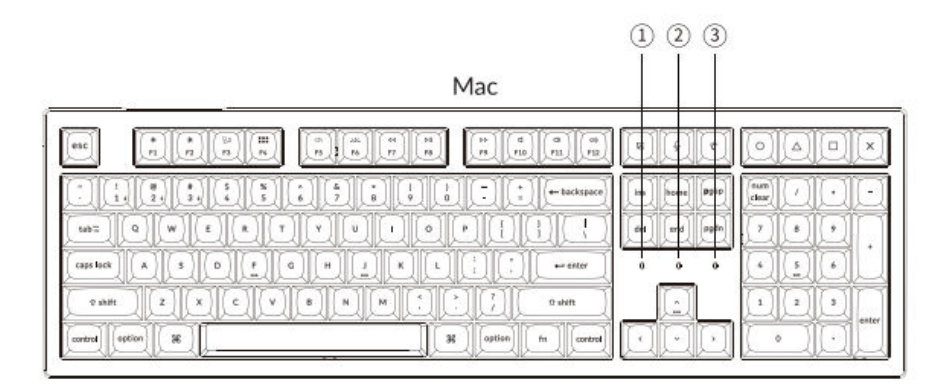

Windows

| a the last                    |                                                                                                    |
|-------------------------------|----------------------------------------------------------------------------------------------------|
| ing home Dipp<br>def end pgdn | fum     /     +     -       (n)     (1)     (1)     (1)     (1)       (1)     (1)     (1)     (1)     (1)     (1)       (1)     (1)     (1)     (1)     (1)     (1)     (1)       (2)     (2)     (2)     (2)     (2)     (2)     (2)     (2) |
|                               |                                                                                                    |
|                               | 0 ·                                                                                                    |

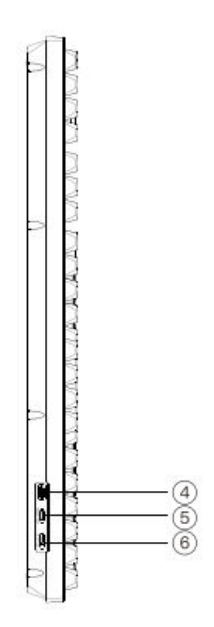

- 1. Indikátor nabíjania
- 2. Indikátor Bluetooth
- 3. Indikátor Caps Lock
- 4. Nabíjací port
- 5. Win/Android Mac/iOS (prepínač OS)
- 6. Kábel BT OFF (prepínač režimu)

# Predvolené rozloženie klávesov

VRSTVA 0: Táto vrstva sa aktivuje, keď je systémový prepínač klávesnice prepnutý na Mac.

| esc Scr+ Mexica Larch | Brite Brite Prvs Play Next Mute Vol- Vol- | Screen SIRI RGB<br>Shot SIRI Md+ | F13 F14 F15 F16 |
|-----------------------|-------------------------------------------|----------------------------------|-----------------|
|                       |                                           | ins home P949                    |                 |
| cape lock A S D F     |                                           |                                  |                 |
|                       | B N M 1 7 9 shift                         |                                  |                 |

VRSTVA 1: Táto vrstva sa aktivuje, keď je systémový prepínač klávesnice prepnutý na Mac a stlačíte tlačidlo fn/MO(1).

| $ \begin{array}{c c c c c c c c c c c c c c c c c c c $ | V V V V V   V V V V V   V V V V V   V V V V V |
|---------------------------------------------------------|-----------------------------------------------|

VRSTVA 2: Táto vrstva sa aktivuje, keď je systémový prepínač klávesnice prepnutý na Windows.

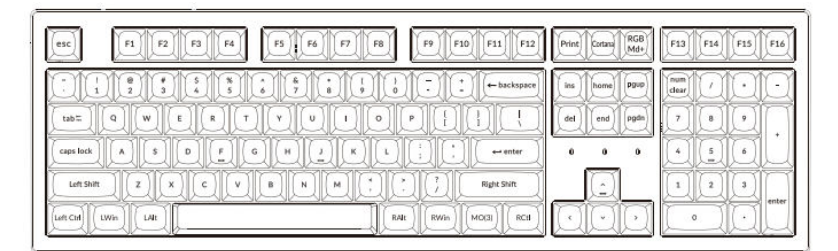

- LWin = ľavé okno
- LAlt = ľavý Alt
- RAlt = pravý Alt
- RWin = pravé okno
- RCtl = pravá klávesnica Ctrl

VRSTVA 3: Táto vrstva sa aktivuje, keď je systémový prepínač klávesnice prepnutý na Windows a stlačíte kláves fn/MO(3).

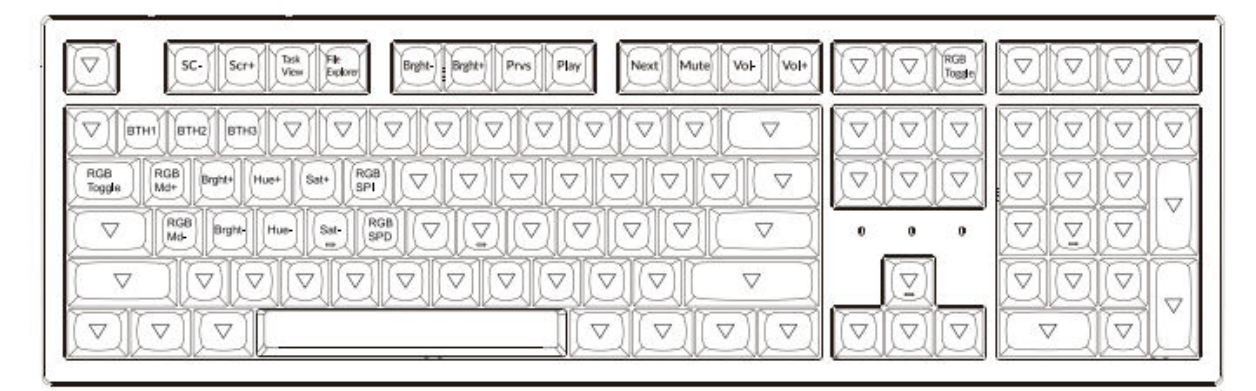

# Popis kláves

| Scr-         | Zníženie jasu obrazovky                          |
|--------------|--------------------------------------------------|
| Scr+         | Zvýšenie jasu obrazovky                          |
| Bright-      | Zníženie podsvietenia                            |
| Bright+      | Zvýšenie podsvietenia                            |
| Prvs         | Predchádzajúci                                   |
| Prehrávanie  | Prehrávanie/pauza                                |
| Ďalšie       | Ďalšie                                           |
| Stlmiť       | Stlmiť                                           |
| Vol-         | Zníženie hlasitosti                              |
| Vol+         | Zvýšenie hlasitosti                              |
| Prepínač RGB | Zapnutie/vypnutie podsvietenia                   |
| RGBMd+       | Režim RGB Ďalšie                                 |
| RGBMd-       | Režim RGB Predchádzajúci                         |
| Hue+         | Zvýšenie odtieňa                                 |
| Hue-         | Zníženie odtieňa                                 |
| RGB SPI      | Zvýšenie rýchlosti RGB                           |
| RGP SPD      | Zníženie rýchlosti RGB                           |
| MO(1)        | Vrstva 1 sa aktivuje pri podržaní tohto tlačidla |
| MO(2)        | Vrstva 2 sa aktivuje pri podržaní tohto tlačidla |
| MO(3)        | Vrstva 3 sa aktivuje pri podržaní tohto tlačidla |
| MO(4)        | Vrstva 4 sa aktivuje pri podržaní tohto tlačidla |
| BTH1         | Hostiteľ Bluetooth 1                             |
| BTH2         | Hostiteľ Bluetooth 2                             |
| BTH3         | Hostiteľ Bluetooth 3                             |

# Prehľad stavu LED

| Umiestnenie LED     | Funkcia   | Stav                                                                                               |
|---------------------|-----------|----------------------------------------------------------------------------------------------------|
| Indikátor batérie   | Nabíjanie | Vybitá batéria - bliká<br>červeno<br>Nabíjanie - statická červená<br>Plne nabitá - statická zelená |
| Indikátor Bluetooth | Bluetooth | Párovanie - pomalé blikanie<br>Párovanie - vypnuté svetlo<br>Prepínanie - rýchle blikanie          |

# Popis funkcie

#### Nabíjanie

Zapojte kábel do portu USB a druhý koniec do portu klávesnice. Indikátor nabíjania: Keď je batéria nabitá na menej ako 15 %, spustí sa červený blikajúci indikátor batérie. Počas nabíjania zostane svietiť červená kontrolka; Po úplnom nabití približne za 3 hodiny sa zobrazí zelený indikátor batérie.

- Klávesnica Keychron je kompatibilná so všetkými portami USB. Na dosiahnutie najlepšieho výkonu použite 5V 2A adaptér alebo USB 3.0. Klávesnicu Keychron K10 Pro možno nabíjať v režime Bluetooth/zapnuté/vypnuté.
- Tento produkt podporuje nabíjacie napätie až 5 V a nabíjací prúd 2 A. Nezodpovedáme za žiadne problémy spôsobené nesprávnym nabíjaním.

# Režim Bluetooth/káblový režim (prepínač režimu)

#### Režim káblového pripojenia

- 1. Prepnite prepínač na možnosť Cable (funguje len vtedy, keď je pripojený kábel USB).
- 2. Pripojte náš kábel k počítaču a klávesnici.
- 3. Zapne sa podsvietenie.

V režime káblového pripojenia klávesnica neprejde do režimu šetrenia batérie.

#### **Režim Bluetooth**

- 1. Prepnite prepínač na možnosť Bluetooth.
- 2. Zapne sa podsvietenie.
- 3. Podržaním tlačidla "fn+1" na 4 sekundy aktivujte párovanie Bluetooth (indikátor Bluetooth bude rýchlo blikať 3 minúty, aby sa zistilo párovanie).
- 4. Vyhľadajte zariadenie Bluetooth "Keychron K10 Pro" vo svojom zariadení a pripojte ho (po úspešnom spárovaní indikátor Bluetooth zhasne).

Poznámka: Táto klávesnica podporuje párovanie až 3 zariadení súčasne pomocou kombinácie klávesov "fn" + "1" / "fn" + "2" / "fn" + "3".

- Indikátor Bluetooth bude blikať ešte 3 minúty.
- Pomalé alebo neúspešné pripojenie môže byť spôsobené rôznymi verziami Bluetooth, preto sa uistite, že sú všetky nastavenia správne.

#### Prepínanie zariadení Bluetooth

Krátkym stlačením kombinácie tlačidiel "fn" + "1" / "fn" + "2" / "fn" + "3" prepnete na iné zariadenie.

#### Opätovné pripojenie

- 1. Ak chcete klávesnicu aktivovať, prepnite klávesnicu na možnosť Bluetooth.
- 2. Indikátor Bluetooth bliká 4 sekundy a automaticky sa spáruje s posledným spárovaným zariadením.
- 3. Ak je indikátor Bluetooth vypnutý, stlačením ľubovoľného tlačidla znovu vstúpte do pripojenia.

Klávesnica musí byť spárovaná so zariadením, aby mohla vykonávať túto funkciu.

#### Vypnutie klávesnice

Prepnite klávesnicu na možnosť OFF.

#### Nastavenie podsvietenia

- Krátkym stlačením stránky môžete prepínať medzi rôznymi typmi svetelných efektov.
- Keď je podsvietenie zapnuté, stlačením tlačidla 🛄 medzi nimi prepínate.

# Prepínač OS

#### MAC/iOS

Prepnite prepínač na Mac/iOS, keď je klávesnica pripojená k operačnému systému Mac alebo iOS.

#### Windows/Android

Prepnite prepínač na Windows / Android, keď je klávesnica pripojená k operačnému systému Windows alebo Android.

Pri používaní režimu Windows / Android sa pre funkcie "Windows" a "Alt" používajú klávesy

#### Prepínač vstupnej metódy

Pre iOS:

Prepínač metódy vstupu: Ctrl + Medzera Caps Lock: (Zapnuté Všeobecné > Klávesnice > Hardvérová klávesnica > Prepínač jazyka Caps Lock)

Pre Android: Prepínač spôsobu vstupu: Shift + Medzerník

POZNÁMKA: Funkcie niektorých multimediálnych kľúčov môžu byť deaktivované z dôvodu kompatibility, verzií, značiek a ovládačov operačných systémov Windows/Android. Odporúčame tiež často nemeniť operačný systém, pretože to môže mať vplyv na činnosť klávesnice.

# Riešenie problémov

Ak sa vám nepodarí spárovať klávesnicu so zariadením, skontrolujte, či je zariadenie, s ktorým sa snažíte spárovať, pripojené cez Bluetooth. Ak áno, reštartujte zariadenie a skúste ho znova spárovať s klávesnicou.

Poznámka: V počítači so systémom Windows si nové pripojenie Bluetooth niekedy vyžaduje ďalšie aktualizácie softvéru - tento proces môže prebiehať aj po zobrazení správy o úspešnom dokončení. Po spárovaní počkajte aspoň 20 minút, aby ste sa uistili, že všetky aktualizácie boli dokončené, a až potom reštartujte počítač.

Skontrolujte, či je zariadenie nakonfigurované na prijímanie. Pripojenia Bluetooth (Windows) a podporuje aj externú klávesnicu (profil HD)

- Prejdite na položky Zariadenia Bluetooth > Otvoriť nastavenia a vyberte nasledujúce položky.
- Povoľte zariadeniu Bluetooth nájsť tento počítač.
- Povolenie pripojenia zariadení Bluetooth k tomuto počítaču.
- Upozorniť ma, keď sa chce pripojiť zariadenie Bluetooth.

#### Moja klávesnica nefunguje

Pre počítač/smartfón: Prejdite do nastavení Bluetooth zariadenia> Vyberte klávesnicu a odstráňte ju/vymažte/odpojte ju. Potom reštartujte zariadenie.

Pre klávesnicu: Vypnite a zapnite klávesnicu. Potom ju znova pripojte k zariadeniu.

#### Pripojenie Bluetooth sa preruší aj vo vzdialenosti do 10 metrov.

Skontrolujte, či klávesnica nie je položená na kovovom povrchu, ktorý môže rušiť signál Bluetooth.

#### Vstupné nástroje tretích strán nie sú kompatibilné s klávesnicou.

Vzhľadom na kompatibilitu, verzie, značky a ovládače operačných systémov Windows/Android môžu byť pri používaní klávesnice ovplyvnené funkcie vstupných nástrojov tretích strán. Uistite sa, že váš operačný systém a ovládače sú aktuálne.

#### Nefungujú niektoré multimediálne alebo funkčné tlačidlá

Funkcie niektorých multimediálnych klávesov sú zakázané z dôvodu kompatibility, verzií, značiek a ovládačov zariadení.

| Multimediálne tlači | dlá:                                                         |
|---------------------|--------------------------------------------------------------|
| Funkčné klávesy:    | F1 / F2 / F3 / F4 / F5 / F6 / F7 / F8 / F9 / F10 / F11 / F12 |

# Bezpečnostné opatrenia

Výrobok, príslušenstvo a časti obalu uchovávajte mimo dosahu detí, aby ste zabránili akýmkoľvek nehodám a nebezpečenstvu zadusenia.

Výrobok udržiavajte vždy v suchu, aby ste zabránili korózii.

Nevystavujte výrobok extrémnym teplotám pod -10

°C alebo nad 50 °C, aby ste zachovali životnosť klávesnice.

# Záručné podmienky

Na nový výrobok zakúpený v predajnej sieti Alza.cz sa vzťahuje záruka 2 roky. V prípade potreby opravy alebo iných služieb počas záručnej doby sa obráťte priamo na predajcu výrobku, je potrebné predložiť originálny doklad o kúpe s dátumom nákupu.

# Za rozpor so záručnými podmienkami, pre ktorý nemožno uznať uplatnenú reklamáciu, sa považujú nasledujúce skutočnosti:

- Používanie výrobku na iný účel, než na aký je výrobok určený alebo nedodržiavanie pokynov na údržbu, prevádzku a servis výrobku.
- Poškodenie výrobku živelnou pohromou, zásahom neoprávnenej osoby alebo mechanicky vinou kupujúceho (napr. pri preprave, čistení nevhodnými prostriedkami atď.).
- Prirodzené opotrebovanie a starnutie spotrebného materiálu alebo komponentov počas používania (napr. batérie atď.).
- Pôsobenie nepriaznivých vonkajších vplyvov, ako je slnečné žiarenie a iné žiarenie alebo elektromagnetické polia, vniknutie tekutín, vniknutie predmetov, prepätie v sieti, elektrostatické výbojové napätie (vrátane blesku), chybné napájacie alebo vstupné napätie a nevhodná polarita tohto napätia, chemické procesy, ako sú použité napájacie zdroje atď.
- Ak niekto vykonal úpravy, modifikácie, zmeny dizajnu alebo adaptácie s cieľom zmeniť alebo rozšíriť funkcie výrobku v porovnaní so zakúpeným dizajnom alebo použitím neoriginálnych komponentov.

# EÚ prehlásenie o zhode

Toto zariadenie je v súlade so základnými požiadavkami a ďalšími príslušnými ustanoveniami smerníc EÚ.

CE

### WEEE

Tento výrobok sa nesmie likvidovať ako bežný domový odpad v súlade so smernicou EÚ o odpade z elektrických a elektronických zariadení (OEEZ - 2012/19/EÚ). Namiesto toho sa musí vrátiť na miesto nákupu alebo odovzdať na verejnom zbernom mieste recyklovateľného odpadu. Zabezpečením správnej likvidácie tohto výrobku pomôžete predísť možným negatívnym dôsledkom pre životné prostredie a ľudské zdravie, ktoré by inak mohlo spôsobiť nevhodné nakladanie s odpadom z tohto výrobku. Ďalšie informácie získate na miestnom úrade alebo na najbližšom zbernom mieste. Nesprávna likvidácia tohto druhu odpadu môže mať za následok pokuty v súlade s vnútroštátnymi predpismi.

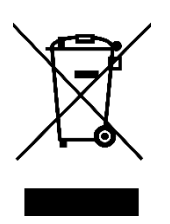

Kedves vásárló,

Köszönjük, hogy megvásárolta termékünket. Kérjük, az első használat előtt figyelmesen olvassa el az alábbi utasításokat, és őrizze meg ezt a használati útmutatót a későbbi használatra. Fordítson különös figyelmet a biztonsági utasításokra. Ha bármilyen kérdése vagy észrevétele van a készülékkel kapcsolatban, kérjük, forduljon az ügyfélvonalhoz.

www.alza.hu/kapcsolat

Importőr Alza.cz a.s., Jankovcova 1522/53, Holešovice, 170 00 Prága 7, www.alza.cz

# A dobozban:

- Keychron K10 Pro Bluetooth mechanikus billentyűzet x 1 •
- C típusú kábel x 1
- Kézikönyv x 1
- Gyorsindítási útmutató x 1
- Extra billentyűzárak készlet x 1

### Gyorsindítási útmutató

Ha Ön Windows-felhasználó, kérjük, tegye be a megfelelő billentyűket a dobozba, majd kövesse az alábbi utasításokat a következő billentyűket megtalálni és kicserélni.

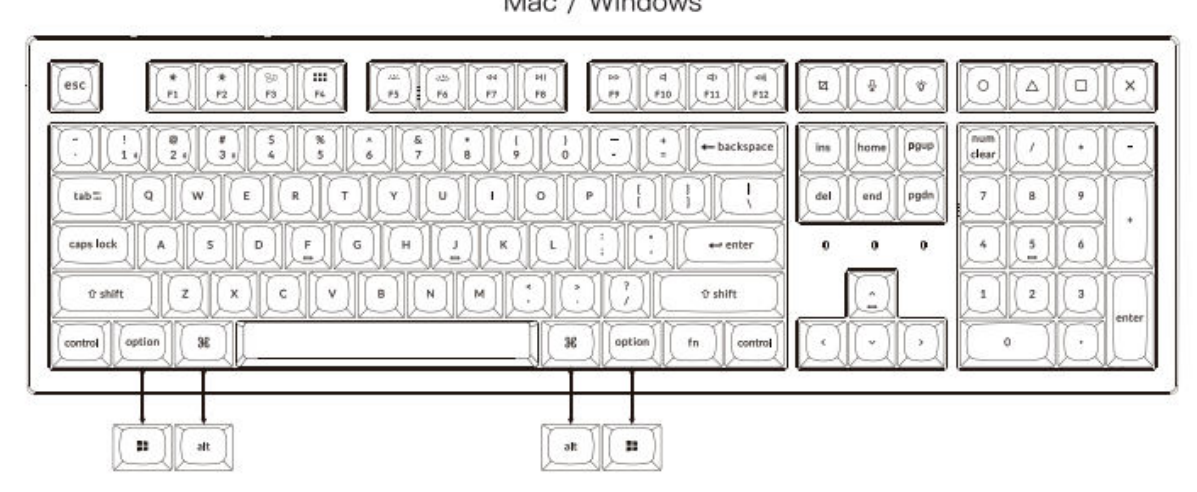

#### Bluetooth csatlakoztatása

Kapcsolja át a Bluetooth \$ אראי ארא ארא ארא ארא ער ער אר -Bluetooth D Cable fn + 1

#### Kábel csatlakoztatása

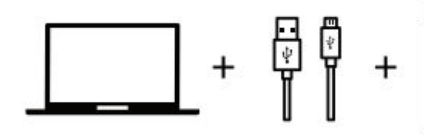

Nyomja meg az fn + 1 gombot (4 másodpercig), és párosítsa a Keychron K10 Pro nevű eszközzel.

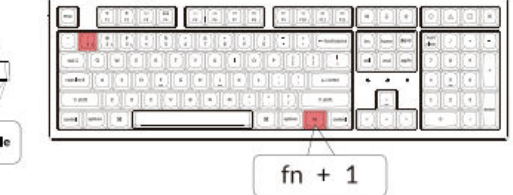

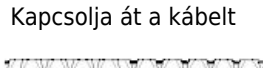

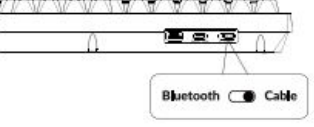

Mac / Windows

#### A VIA Key Remapping szoftver

Kérjük, látogasson el a caniusevia.com weboldalra, ahol letöltheti a legújabb VIA szoftvert a kulcs újratérképezéséhez. Ha a VIA szoftver nem ismeri fel a billentyűzetét, kérjük, forduljon ügyfélszolgálatunkhoz az utasításokért. (A VIA csak akkor működik, ha a billentyűzet vezetékkel van csatlakoztatva a számítógéphez).

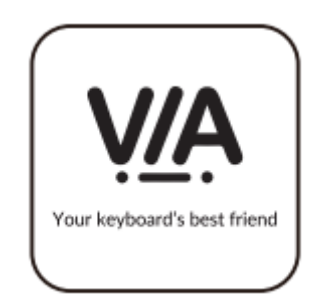

#### A rétegek

A billentyűzet billentyűzetbeállításainak négy rétege van. A 0. és az 1. réteg a Mac rendszerre vonatkozik. A 2. és a 3. réteg a Windows rendszerhez tartozik.

Ha a rendszer kapcsolója Mac-re van állítva, akkor a 0. réteg lesz aktiválva. Ha a rendszer kapcsolója Windowsra van állítva, akkor a 2. réteg lesz aktiválva. Ne feledje, hogy ha Windows üzemmódban használja, akkor a legfelső réteg (a 0. réteg) helyett a 2. rétegen végezzen módosításokat. Ez egy gyakori hiba, amit az emberek elkövetnek.

LAYER 0 1

2 3

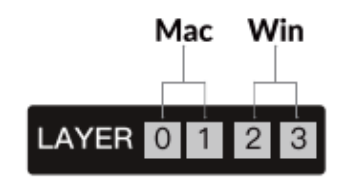

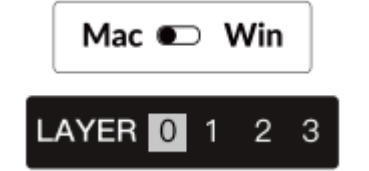

#### A háttérvilágítás

Nyomja meg az fn + Q billentyűkombinációt a világítási hatás megváltoztatásához.

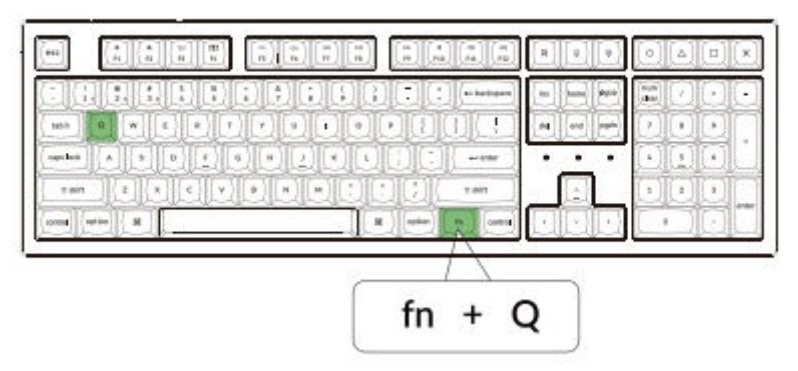

Nyomja meg az fn + tab billentyűt a háttérvilágítás be/ki kapcsolásához.

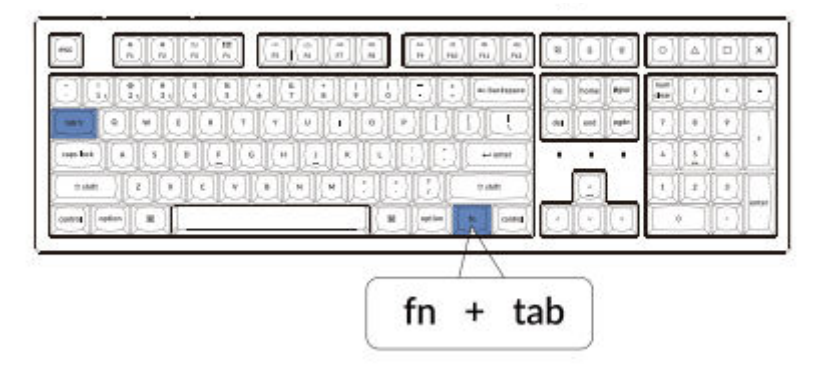

#### A háttérvilágítás fényerejének beállítása

Nyomja meg az fn + W gombot a háttérvilágítás fényerejének növeléséhez.

|              | ke     hans     \$\$\$\$\$\$\$\$\$\$\$\$\$\$\$\$\$\$\$\$\$\$\$\$\$\$\$\$\$\$\$\$\$\$\$\$ |
|--------------|------------------------------------------------------------------------------------------|
|              |                                                                                          |
| and atta 8 8 |                                                                                          |
|              | N                                                                                        |

Nyomja meg az fn + F gombot a háttérvilágítás fényerejének csökkentéséhez.

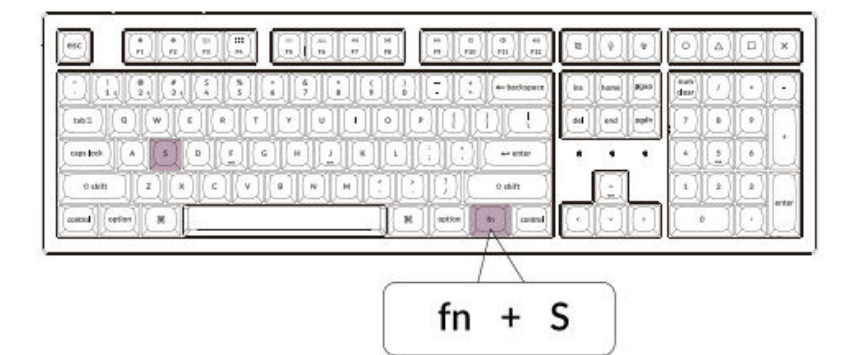

#### Siri/Cortana aktiválása

Siri a Macen: Menj a Rendszerbeállítások > Siri > válaszd a "Parancsköz tartása" opciót.

\*A Siri kulcs csak macOS-en működik, és nem működik iOS-en

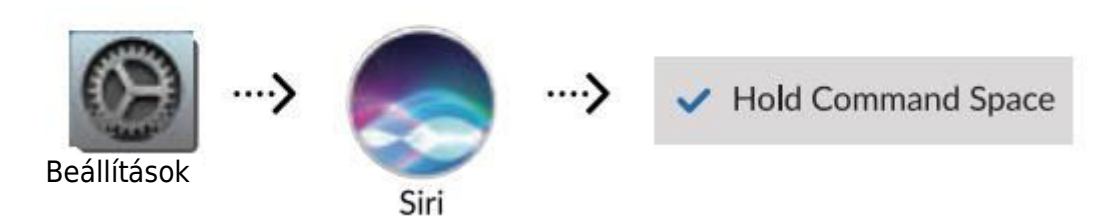

Cortana a Windowson: Válassza a Start > Beállítások > Cortana menüpontot, és válassza ki a parancsikonot a Windows + C billentyű lenyomásával.

\*A Windows Cortana csak a Windows 10 és magasabb operációs rendszerekhez érhető el. A Cortana csak bizonyos országokban/régiókban érhető el, és lehet, hogy nem mindenhol működik.

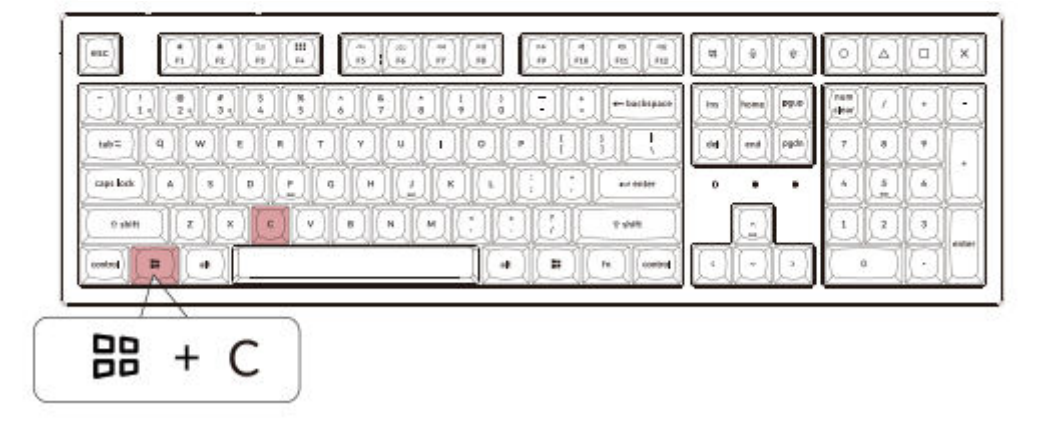

#### Garancia

A billentyűzet nagymértékben testreszabható és könnyen átépíthető. Ha a garanciaidő alatt a billentyűzet bármelyik alkatrészével bármi baj történne, csak a hibás billentyűzetrészeket cseréljük ki, az egész billentyűzetet nem.

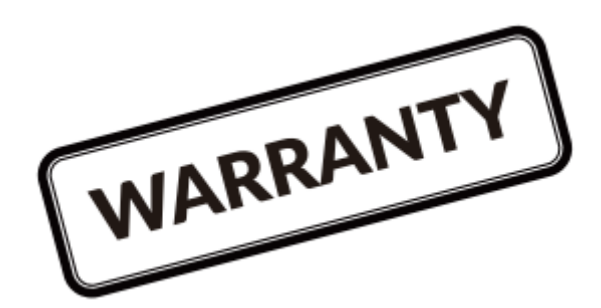

#### Nézze meg az építési bemutatót a weboldalunkon

Ha először építi a billentyűzetet, javasoljuk, hogy először nézze meg a honlapunkon található építési oktatóvideót, majd kezdje el maga építeni a billentyűzetet.

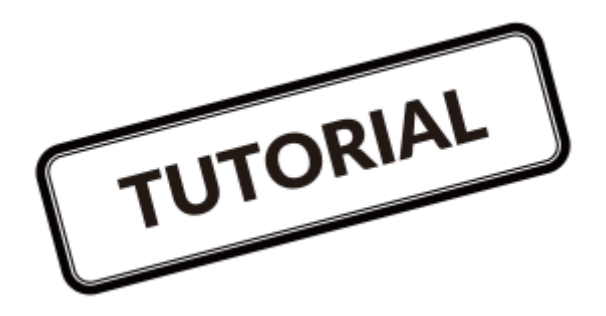

#### Gyári visszaállítás

| 6<br> |   |
|-------|---|
|       |   |
|       |   |
|       | H |
|       |   |
|       |   |

Hibaelhárítás? Nem tudja, mi történik a billentyűzettel?

- 1. Csatlakoztassa a tápkábelt, és kapcsolja a billentyűzetet Kábel üzemmódba.
- 2. A billentyűzet gyári alaphelyzetbe állítása az fn + J + Z (4 másodpercig tartó) lenyomásával.
- 3. Töltse le a megfelelő firmware-t és a QMK Toolboxot a weboldalunkról.
- 4. Kapcsolja a billentyűzetet OFF üzemmódba, és távolítsa el a szóköz billentyűzet sapkáját, hogy megtalálja a NYÁK-on a reset gombot.
- 5. Először tartsa lenyomva a reset gombot, majd kapcsolja a billentyűzetet kábeles üzemmódba.

Engedje el a reset gombot, és a billentyűzet most DFU üzemmódba lép.

- 6. Flashelje a firmware-t a QMK Toolbox segítségével.
- Állítsa vissza újra a billentyűzetet a fn + J + Z billentyűkombinációval (4 másodpercig).

Lépésről lépésre útmutatót talál weboldalunkon.

# K10 Pro Bluetooth mechanikus billentyűzet specifikációk

| Billentyűzetek száma         | 108                                   |
|------------------------------|---------------------------------------|
| Kapcsoló típusa              | Mechanikus                            |
| Akkumulátor                  | 4000mAh                               |
| Bluetooth működési idő (RGB) | Akár 100 óra (Legalacsonyabb fényerő) |
| Töltési idő                  | Körülbelül 3 óra                      |
| Töltőport                    | USB Type-C                            |
| Mód                          | Bluetooth / vezetékes                 |
| Bluetooth működési távolság  | 10 méteren belül (nyílt tér)          |
| A Bluetooth-eszköz neve      | Keychron K10 Pro                      |
| Működési környezet           | -10 és 50°C között                    |

A műszaki specifikációk előzetes értesítés nélkül változhatnak, elnézést kérünk az esetleges kellemetlenségekért.

# K10 Pro Bluetooth mechanikus billentyűzet áttekintés

|                                                                                  |                                                                                                    | 123                           |                                                                                                    |
|----------------------------------------------------------------------------------|----------------------------------------------------------------------------------------------------|-------------------------------|----------------------------------------------------------------------------------------------------|
| <u></u>                                                                          | Mac                                                                                                    |                               |                                                                                                    |
|                                                                                  | N () () () () () () () () () () () () ()                                                                                                    |                               |                                                                                                    |
|                                                                                  | Image: Constraint of the sector part of the sector part of the sec | in bone Byip<br>del and syste | num     /     ·     ·     ·     ·     ·     ·     ·     ·     ·     ·     ·     ·     ·     ·     ·     ·     ·     ·     ·     ·     ·     ·     ·     ·     ·     ·     ·     ·     ·     ·     ·     ·     ·     ·     ·     ·     ·     ·     ·     ·     ·     ·     ·     ·     ·     ·     ·     ·     ·     ·     ·     ·     ·     ·     ·     ·     ·     ·     ·     ·     ·     ·     ·     ·     ·     ·     ·     ·     ·     ·     ·     ·     ·     ·     ·     ·     ·     ·     ·     ·     ·     ·     ·     ·     ·     ·     ·     ·     ·     ·     ·     ·     ·     ·     ·     ·     ·     ·     ·     ·     ·     ·     ·     ·     · |
|                                                                                  |                                                                                                    |                               | obol                                                                                                    |
| • shift     Z     X     C     V     B     M     1       motod     \$6600     \$6 | Image: Control Image: Control   38 Option   fm Control                                                                                                    | DOO                           |                                                                                                    |

Windows

|  | i Rê              | ODOX        |
|--|-------------------|-------------|
|  | ce ins horse Part |             |
|  |                   |             |
|  |                   | 1 2 3 ester |

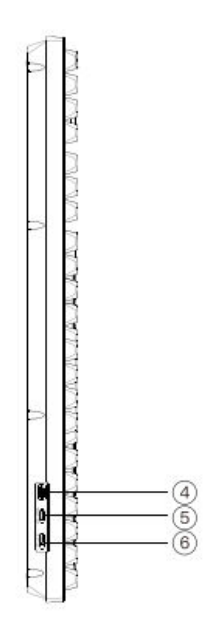

- 1. Töltés jelző
- 2. Bluetooth kijelző
- 3. Caps Lock kijelző
- 4. Töltőport
- 5. Win/Android Mac/iOS (OS Toggle Switch)
- 6. BT OFF kábel (üzemmódváltó kapcsoló)

# Alapértelmezett billentyűelrendezés

LAYER 0: Ez a réteg akkor aktiválódik, amikor a billentyűzet rendszer kapcsolója Mac-re vált.

| (sc)     (sc)     (sc) <td< th=""><th>VoH Stram SIR Md+ F13 F14 F15 F16</th></td<>                                                                                                    | VoH Stram SIR Md+ F13 F14 F15 F16                                                                                                    |
|----------------------------------------------------------------------------------------------------|----------------------------------------------------------------------------------------------------|
|                                                                                                    | Data     Imm (come)     Pp(P)     Mass     /     -     -     -     -     -     -     -     -     -     -     -     -     -     -     -     -     -     -     -     -     -     -     -     -     -     -     -     -     -     -     -     -     -     -     -     -     -     -     -     -     -     -     -     -     -     -     -     -     -     -     -     -     -     -     -     -     -     -     -     -     -     -     -     -     -     -     -     -     -     -     -     -     -     -     -     -     -     -     -     -     -     -     -     -     -     -     -     -     -     -     -     -     -     -     -     -     -     -     -     -     - |
|                                                                                                    |                                                                                                    |
| Contral Cate Contral Contral Contra Contral Contral Contral Contral Contral Contral Contral Contral Contral Contral Contral Contral Contra Contra Contra Contra Contra Contra Contra Contra Contra Contra Contra Contra Contra Contra Contra Contra Contra Contra Contra Contr |                                                                                                    |

1. RÉTEG: Ez a réteg akkor aktiválódik, ha a billentyűzet rendszer kapcsolóját Mac-re kapcsolja, és megnyomja az fn/MO(1) billentyűt.

| $\begin{tabular}{ c c c c c c c c c c c c c c c c c c c$ |  |
|----------------------------------------------------------|--|

2. RÉTEG: Ez a réteg akkor aktiválódik, amikor a billentyűzet rendszer kapcsolója Windowsra vált.

|                                                                                                    | Print Conas RGB F13 F14 F15 F16                                                                      |
|----------------------------------------------------------------------------------------------------|----------------------------------------------------------------------------------------------------|
|                                                                                                    | ins     inome     Pgrop     mum     /     ·     ·       del     end     opdm     7     8     9     · |
| General     A     Ø     Ø </td <td></td> |                                                                                                    |
|                                                                                                    |                                                                                                    |

- LWin = Bal oldali ablakok
- LAIt = Bal Alt
- RAlt = Jobb Alt
- RWin = Jobb oldali ablakok
- RCtl = Jobbra Ctrl

3. RÉTEG: Ez a réteg akkor aktiválódik, ha a billentyűzet rendszer kapcsolóját Windowsra kapcsolja, és megnyomja az fn/MO(3) billentyűt.

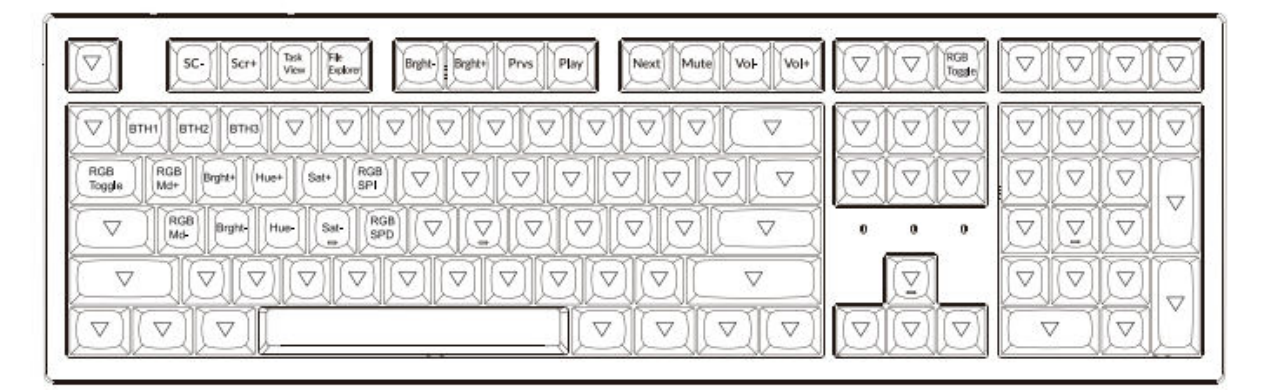

# Billentyűzet Leírás

| Scr-       | A képernyő fényerejének csökkentése                          |
|------------|--------------------------------------------------------------|
| Scr+       | A képernyő fényerejének növelése                             |
| Bright-    | Háttérvilágítás csökkentése                                  |
| Fényes+    | Háttérvilágítás növelése                                     |
| Prvs       | Előző                                                        |
| Játsszon   | Lejátszás/szünet                                             |
| Következő  | Következő                                                    |
| Mute       | Mute                                                         |
| Vol-       | Hangerőcsökkenés                                             |
| Vol+       | Hangerő növekedés                                            |
| RGB váltás | Háttérvilágítás be/ki kapcsolása                             |
| RGBMd+     | RGB mód Következő                                            |
| RGBMd-     | RGB mód Előző                                                |
| Hue+       | Árnyalat növekedés                                           |
| Hue-       | Árnyalat csökkenés                                           |
| RGB SPI    | RGB sebesség növelése                                        |
| RGP SPD    | RGB sebesség csökkentése                                     |
| MO(1)      | Az 1. réteg aktiválódik, ha ezt a billentyűt lenyomva tartod |
| MO(2)      | A 2. réteg aktiválódik, ha ezt a billentyűt lenyomva tartod  |
| MO(3)      | A 3. réteg aktiválódik, ha ezt a billentyűt lenyomva tartod  |
| MO(4)      | A 4. réteg aktiválódik, ha ezt a billentyűt lenyomva tartod  |
| BTH1       | Bluetooth Host 1                                             |
| BTH2       | Bluetooth Host 2                                             |
| BTH3       | Bluetooth Host 3                                             |

# LED állapot áttekintés

|                     | -         |                                                                                                    |
|---------------------|-----------|----------------------------------------------------------------------------------------------------|
| LED helye           | Funkció   | Állapot                                                                                                    |
| Akkumulátor kijelző | Töltés    | Alacsony töltöttségű<br>akkumulátor - villogó piros<br>Töltés - statikus piros<br>Teljesen feltöltve - statikus<br>zöld |
| Bluetooth kijelző   | Bluetooth | Párosítás - Lassú villogás<br>Párosítás - Kikapcsolt fény<br>Kapcsolás - Gyors villogás                                 |

# Funkció Leírás

#### Töltés

Csatlakoztassa a kábelt egy USB-porthoz, a másik végét pedig csatlakoztassa a billentyűzetporthoz. Töltésjelző: Amikor az akkumulátor 15% alá csökken, egy pirosan villogó akkumulátorjelző jelenik meg. A piros fény a töltés alatt égve marad; Ha kb. 3 óra múlva teljesen feltöltődik, zöld akkumulátorjelző jelenik meg.

- A Keychron billentyűzet minden USB-porttal kompatibilis. Kérjük, a legjobb teljesítmény érdekében használjon 5V 2A adaptert vagy USB 3.0-t. A Keychron K10 Pro Bluetooth/on/off üzemmódban tölthető.
- Ez a termék legfeljebb 5V töltési feszültséget és 2A töltési áramot támogat. Nem vagyunk felelősek a nem megfelelő töltés okozta problémákért.

# Bluetooth / vezetékes üzemmód (üzemmódváltó kapcsoló)

#### Vezetékes üzemmód

- 1. Állítsa a kapcsolót a Kábel opcióra (csak akkor működik, ha USB-kábel van csatlakoztatva).
- 2. Csatlakoztassa kábelünket a számítógépéhez és a billentyűzetéhez.
- 3. A háttérvilágítás bekapcsol.

Vezetékes üzemmódban a billentyűzet nem lép be az Akkumulátorkímélő üzemmódba.

#### Bluetooth mód

- 1. Kapcsolja a kapcsolót a Bluetooth opcióra.
- 2. A háttérvilágítás bekapcsol.
- Tartsa lenyomva az "fn+1" billentyűt 4 másodpercig a Bluetooth párosítás aktiválásához (a Bluetooth jelző 3 percig gyorsan villog a párosítás érzékeléséhez).
- 4. Keresse meg a "Keychron K10 Pro" Bluetooth-eszközt a készülékén, és csatlakoztassa (a Bluetooth-kijelző a sikeres párosítás után kialszik).

Megjegyzés: Ez a billentyűzet egyszerre legfeljebb 3 eszköz párosítását támogatja az "fn" + "1" / "fn" + "2" / "fn" + "3" billentyűkombinációval.

- A Bluetooth-kijelző 3 percig villogni fog.
- A lassú vagy sikertelen kapcsolatok a különböző Bluetooth-verziók miatt előfordulhatnak, kérjük, győződjön meg róla, hogy minden beállítás helyes.

#### Bluetooth-eszközök váltása

Az "fn" + "1" / "fn" + "2" / "fn" + "3" billentyűkombináció rövid megnyomásával válthat egy másik eszközre.

#### Reconnect

- 1. A billentyűzet aktiválásához kapcsolja át a billentyűzetet a Bluetooth opcióra.
- 2. A Bluetooth-kijelző 4 másodpercig villog, és automatikusan párosodik az utoljára párosított eszközzel...
- 3. Ha a Bluetooth-kijelző kialszik, nyomja meg bármelyik gombot a kapcsolat újbóli létrehozásához.

A billentyűzetet párosítani kell a készülékkel ahhoz, hogy ezt a funkciót végre tudja hajtani.

#### A billentyűzet kikapcsolása

Kapcsolja a billentyűzetet OFF opcióra.

#### Háttérvilágítás beállítása

- C Arövid megnyomásával válthat a különböző típusú fényhatások között.
- Ha a háttérvilágítás be van kapcsolva, nyomja meg a 💟 gombot a váltáshoz.

# OS kapcsoló

#### MAC / iOS

Kapcsolja át a kapcsolót Mac/iOS-re, ha a billentyűzet Mac vagy iOS operációs rendszerhez van csatlakoztatva.

#### Windows / Android

Kapcsolja át a Windows / Android kapcsolót, ha a billentyűzet Windows vagy Android operációs rendszerhez van csatlakoztatva.

A Windows / Android üzemmód használatakor a billentyűk a "Windows" és az "Alt" funkciókat szolgálják.

#### Bemeneti módszer kapcsoló

iOS esetén: Beviteli módszer váltás: Ctrl + szóköz Caps Lock: (Enabled General > Keyboards > Hardware Keyboard > Caps Lock Language Switch): Caps Lock: (Enabled General > Keyboards > Hardware Keyboard > Caps Lock Language Switch)

Android esetében: Beviteli módszer váltás: Shift + szóköz

MEGJEGYZÉS: Bizonyos multimédiás kulcsok funkciói a Windows/Android operációs rendszer kompatibilitása, verziói, márkái és illesztőprogramjai miatt letilthatók lehetnek. Azt is javasoljuk, hogy ne váltson gyakran operációs rendszert, mivel ez hatással lehet a billentyűzet működésére.

# Hibaelhárítás

Ha nem sikerül párosítani a billentyűzetet a készülékkel, ellenőrizze, hogy a készülék, amellyel párosítani próbál, Bluetooth-kábeles. Ha igen, indítsa újra a készüléket, és próbálja meg újra párosítani a billentyűzettel.

Megjegyzés: Windows-számítógépen az új Bluetooth-kapcsolathoz néha további szoftverfrissítésekre van szükség - ez a folyamat a sikeres befejezést jelző üzenet megjelenése után is folyamatban lehet. A párosítás után várjon legalább 20 percet, hogy megbizonyosodjon arról, hogy minden frissítés befejeződött, mielőtt újraindítja a számítógépet.

Ellenőrizze, hogy az eszköz elfogadásra van-e konfigurálva. Bluetooth-kapcsolatok (Windows) és támogatja a külső billentyűzetet (HD profil).

- Válassza a Bluetooth-eszközök > Beállítások megnyitása menüpontot, és válassza ki a következőket.
- Engedélyezi, hogy a Bluetooth-eszköz megtalálja ezt a számítógépet.
- Engedélyezi a Bluetooth-eszközök csatlakoztatását ehhez a számítógéphez.
- Figyelmeztetés, ha egy Bluetooth-eszköz csatlakozni szeretne.

#### Nem működik a billentyűzetem

A számítógéphez/okostelefonhoz: Válassza ki a billentyűzetet, és távolítsa el/törölje a párosítást. Ezután indítsa újra a készülékét.

A billentyűzethez: Kapcsolja ki és újra be a billentyűzetet. Ezután csatlakoztassa újra a készülékhez.

#### A Bluetooth-kapcsolat 10 méteren belül is megszakad.

Ellenőrizze, hogy a billentyűzet nem áll-e olyan fémfelületen, amely zavarhatja a Bluetooth-jelet.

#### A harmadik féltől származó beviteli eszközök nem kompatibilisek a billentyűzettel.

A Windows/Android operációs rendszerek kompatibilitása, verziói, márkái és illesztőprogramjai miatt a billentyűzet használata során a harmadik féltől származó beviteli eszközök funkciói befolyásolhatók. Kérjük, győződjön meg arról, hogy az operációs rendszer és az illesztőprogramok naprakészek.

#### Bizonyos multimédiás vagy funkcióbillentyűk nem működnek

Bizonyos multimédiás billentyűk funkciói a kompatibilitás, a verziók, a márkák és az eszközök illesztőprogramjai miatt letilthatók.

| Multimédiás billenty | /űk: ๎๎๛ํ/ҡ/ш/ш/ш/Հ⊻/Հ⊄/№∥/№/๘/๔)/๗)                         |
|----------------------|--------------------------------------------------------------|
| Eunkciábillontvűk    | F1 / F2 / F3 / F4 / F5 / F6 / F7 / F8 / F9 / F10 / F11 / F12 |

Funkciobillentyuk: 🕒

# Biztonsági óvintézkedés

Tartsa a terméket, a tartozékokat és a csomagolási részeket gyermekek számára elérhetetlen helyen, hogy elkerülje a baleseteket és a fulladásveszélyt. A terméket mindig tartsa szárazon a korrózió elkerülése érdekében. A billentyűzet élettartamának megőrzése érdekében ne tegye ki a terméket -10°C (5°F) alatti vagy 50°C (131°F) feletti szélsőséges hőmérsékletnek.

# Jótállási feltételek

Az Alza.cz értékesítési hálózatában vásárolt új termékre 2 év garancia vonatkozik. Ha a garanciális időszak alatt javításra vagy egyéb szolgáltatásra van szüksége, forduljon közvetlenül a termék eladójához, a vásárlás dátumával ellátott eredeti vásárlási bizonylatot kell bemutatnia.

# Az alábbiak a jótállási feltételekkel való ellentétnek minősülnek, amelyek miatt az igényelt követelés nem ismerhető el:

- A terméknek a termék rendeltetésétől eltérő célra történő használata, vagy a termék karbantartására, üzemeltetésére és szervizelésére vonatkozó utasítások be nem tartása.
- A termék természeti katasztrófa, illetéktelen személy beavatkozása vagy a vevő hibájából bekövetkezett mechanikai sérülés (pl. szállítás, nem megfelelő eszközökkel történő tisztítás stb. során).
- A fogyóeszközök vagy alkatrészek természetes elhasználódása és öregedése a használat során (pl. akkumulátorok stb.).
- Káros külső hatásoknak való kitettség, például napfény és egyéb sugárzás vagy elektromágneses mezők, folyadék behatolása, tárgyak behatolása, hálózati túlfeszültség, elektrosztatikus kisülési feszültség (beleértve a villámlást), hibás tápvagy bemeneti feszültség és e feszültség nem megfelelő polaritása, kémiai folyamatok, például használt tápegységek stb.
- Ha valaki a termék funkcióinak megváltoztatása vagy bővítése érdekében a megvásárolt konstrukcióhoz képest módosításokat, átalakításokat, változtatásokat végzett a konstrukción vagy adaptációt végzett, vagy nem eredeti alkatrészeket használt.

# EU-megfelelőségi nyilatkozat

Ez a berendezés megfelel az alapvető követelményeknek és az uniós irányelvek egyéb vonatkozó rendelkezéseinek.

CE

### WEEE

Ez a termék nem ártalmatlanítható normál háztartási hulladékként az elektromos és elektronikus berendezések hulladékairól szóló uniós irányelvvel (WEEE - 2012/19 / EU) összhangban. Ehelyett vissza kell juttatni a vásárlás helyére, vagy át kell adni az újrahasznosítható hulladékok nyilvános gyűjtőhelyén. Azzal, hogy gondoskodik a termék megfelelő ártalmatlanításáról, segít megelőzni a környezetre és az emberi egészségre gyakorolt esetleges negatív következményeket, amelyeket egyébként a termék nem megfelelő hulladékkezelése okozhatna. További részletekért forduljon a helyi hatósághoz vagy a legközelebbi gyűjtőponthoz. Az ilyen típusú hulladék nem megfelelő ártalmatlanítása a nemzeti előírásoknak megfelelően pénzbírságot vonhat maga után.

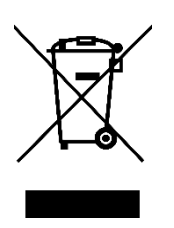

Sehr geehrter Kunde,

vielen Dank für den Kauf unseres Produkts. Bitte lesen Sie die folgenden Anweisungen vor dem ersten Gebrauch sorgfältig durch und bewahren Sie diese Bedienungsanleitung zum späteren Nachschlagen auf. Beachten Sie insbesondere die Sicherheitshinweise. Wenn Sie Fragen oder Kommentare zum Gerät haben, wenden Sie sich bitte an den Kundenservice.

| $\bowtie$ | www.alza.de/kontakt |
|-----------|---------------------|
| $\odot$   | 0800 181 45 44      |
|           |                     |
| $\bowtie$ | www.alza.at/kontakt |
| $\odot$   | +43 720 815 999     |
|           |                     |

Lieferant Alza.cz a.s., Jankovcova 1522/53, Holešovice, 170 00 Prag 7, www.alza.cz

### Inhalt der Box:

- Keychron K10 Pro Bluetooth Mechanical Keyboard x 1
- Type-C-Kabel x 1
- Handbuch x 1
- Schnellstartanleitung x 1
- Extra Tastenkappen-Set x 1

### **Schnellstart-Anleitung**

Wenn Sie ein Windows-Benutzer sind, finden Sie bitte die entsprechenden Tastenkappen in der Box und folgen Sie dann den Anweisungen unten, um die folgenden Tastenkappen zu finden und zu ersetzen.

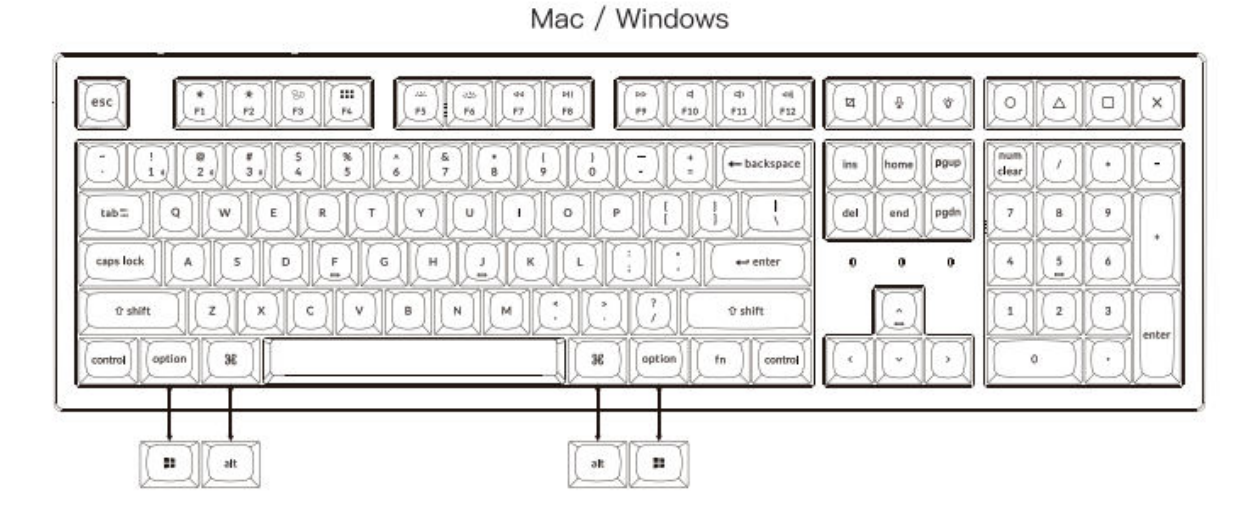

#### **Bluetooth-Verbindung**

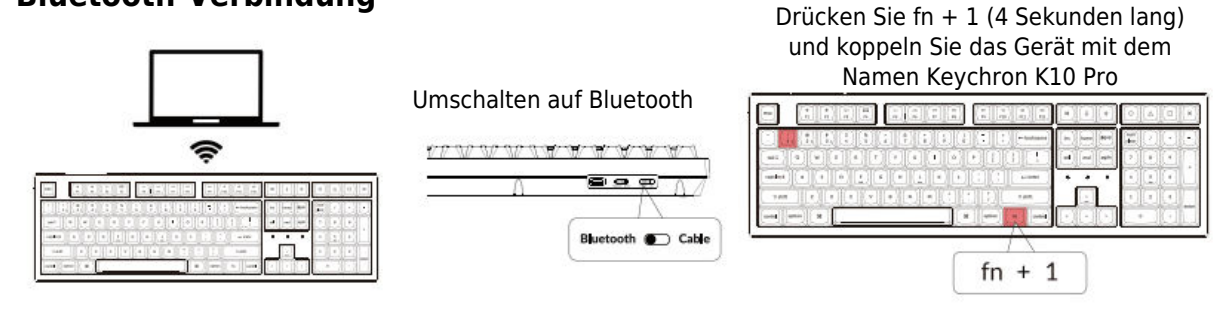

#### Kabel anschließen

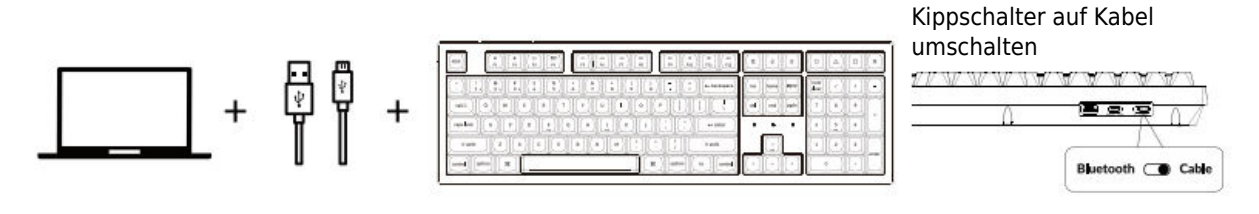

#### **VIA Key Remapping Software**

Bitte besuchen Sie caniusevia.com, um die neueste VIA-Software herunterzuladen und die Taste neu zu belegen. Wenn die VIA-Software Ihre Tastatur nicht erkennt, wenden Sie sich bitte an unseren Support, um eine Anleitung zu erhalten. (VIA funktioniert nur, wenn die Tastatur per Kabel mit dem Computer verbunden ist).

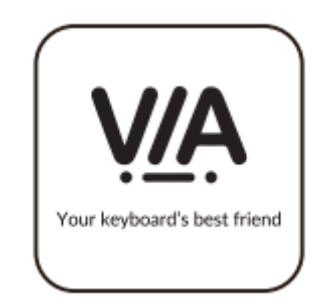

#### Einstellungen

Es gibt vier Ebenen für die Tasteneinstellungen auf der Tastatur. Die Ebene 0 und die Ebene 1 sind für das Mac-System. Die Ebene 2 und die Ebene 2 sind für das Windows

Wenn Ihr System auf Mac umgeschaltet ist, wird die Ebene 0 aktiviert. Windows umgeschaltet ist, wird die Ebene 2 aktiviert. Denken Sie daran, dass Sie bei der Verwendung im Windows-Modus Änderungen an der Ebene 2 und nicht an der obersten Ebene (Ebene 0) vornehmen müssen. Dies ist ein häufiger Fehler, den Leute machen.

Wenn Ihr System auf

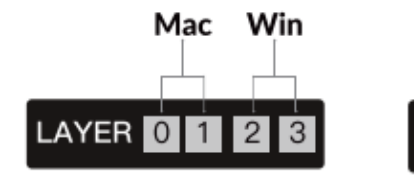

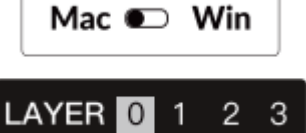

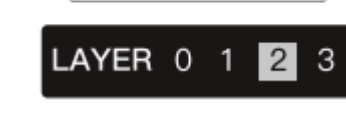

Mac 🛥 Win

#### Hintergrundbeleuchtung

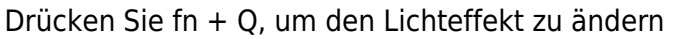

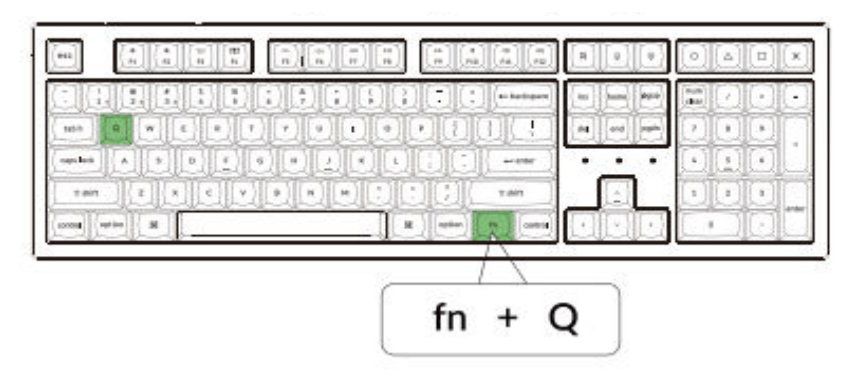

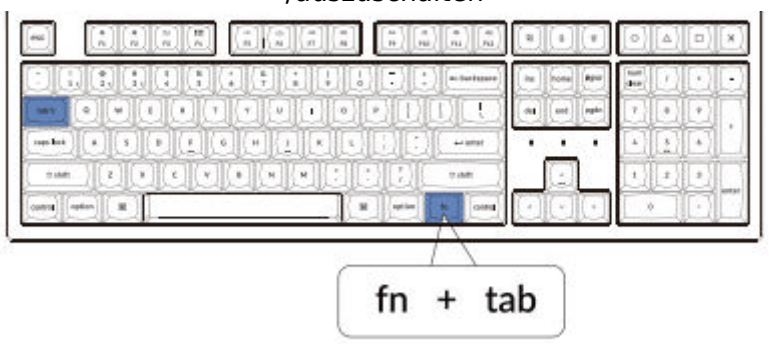

Drücken Sie fn + tab, um die Hintergrundbeleuchtung ein-/auszuschalten

#### Einstellen der Helligkeit der Hintergrundbeleuchtung

Drücken Sie fn + W, um die Helligkeit der Hintergrundbeleuchtung zu erhöhen.

| 10            |       | 1   |       |    |   |     | 1)(: | 10       | + backspace | (ine) | hane    | Pg+0  |                 | ][. |
|---------------|-------|-----|-------|----|---|-----|------|----------|-------------|-------|---------|-------|-----------------|-----|
| tabil ( 0     |       | Ū   |       | ÌÒ | Ô | 1)0 | Ô    | ÛŰ       | )[[[]       | del . | [ end ] | rgite | 7 0 9           | Ì.  |
| case lock     | A) [5 |     |       | G  |   |     | 10   |          | + enter     | •     | •       | •     |                 | 1   |
| 0 dain        |       | ×)[ | e) [v |    | N | 10  |      | 1        | o data      | _     |         |       | uQQ             | ].  |
| satos) (optie | ) ( M | 1_  |       |    |   |     | 8    | ption in | antrol .    |       |         | 2     | $(\circ)(\cdot$ | 1   |

fn + W

Drücken Sie fn + F, um die Helligkeit der Hintergrundbeleuchtung zu verringern

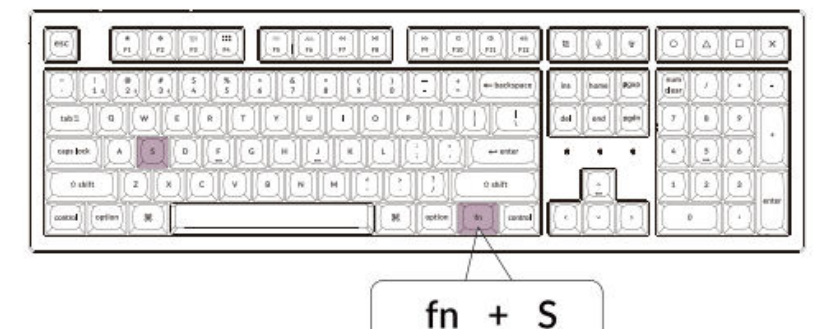

#### Siri/Cortana aktivieren

Für Siri auf dem Mac gehen Sie zu den Systemeinstellungen > Siri > wählen Sie die Option "Befehl-Leertaste halten".

\*Die Siri-Taste funktioniert nur unter macOS und nicht unter iOS. Einstellungen

Für Cortana unter Windows: Wählen Sie Start > Einstellungen > Cortana und wählen Sie die Verknüpfung durch Drücken der Windows-Taste + C-

\*Windows Cortana ist nur für Windows 10 und höhere Betriebssysteme verfügbar. Cortana ist nur in bestimmten Ländern/Regionen verfügbar und funktioniert möglicherweise nicht überall.

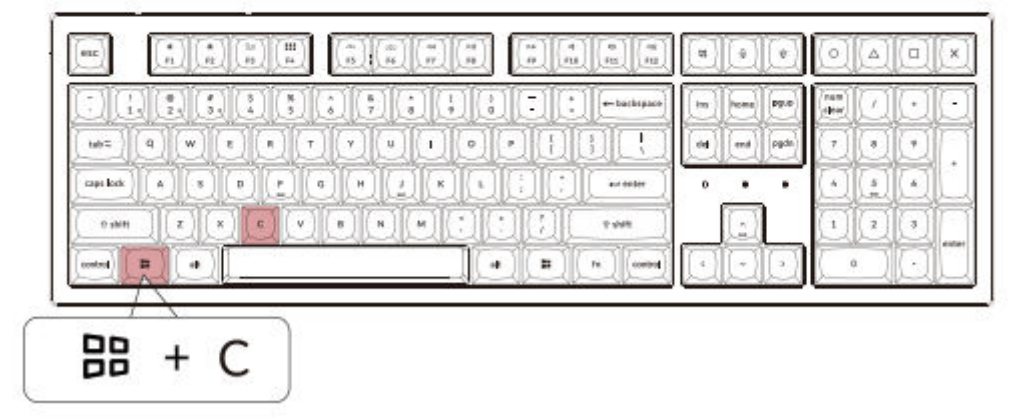

#### Garantie

Die Tastatur ist in hohem Maße anpassbar und kann leicht umgebaut werden. Sollte während der Garantiezeit irgendetwas mit einer der Komponenten der Tastatur schief gehen, werden wir nur die defekten Teile der Tastatur ersetzen, nicht die ganze Tastatur.

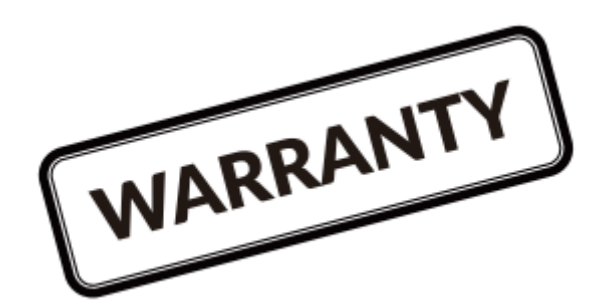

#### Sehen Sie sich die Anleitung auf unserer Website an

Wenn Sie die Tastatur zum ersten Mal bauen, empfehlen wir Ihnen dringend, sich zuerst das Video mit der Bauanleitung auf unserer Website anzusehen und dann mit dem Bau der Tastatur zu beginnen.

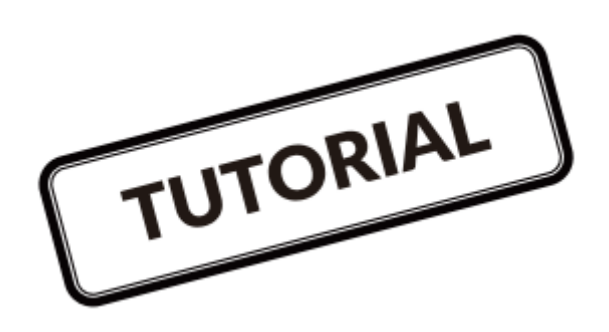

#### Werksreset

| as l | [*1][*1][ |       | rentren re | -1/-1  | (e)(e) | Fall/ | 16.1         | 1       | 61   | -11 |
|------|-----------|-------|------------|--------|--------|-------|--------------|---------|------|-----|
|      | Tellen.   | 11111 |            | •11/•1 |        | L-db. |              |         | 1.18 |     |
| 141  | 4         |       |            |        |        | 4     |              |         | •    | đ   |
|      |           |       |            | D      |        | 1     |              | $\odot$ |      | 0   |
| 100  | ) [r] [s] | e .   |            | (£) [: | 1.00   |       | <u>a</u> - 4 |         | 1    | •   |

Fehlersuche? Sie wissen nicht, was mit der Tastatur los ist?

- 1. Stecken Sie das Netzkabel ein und schalten Sie das Keyboard in den Kabelmodus.
- 2. Setzen Sie die Tastatur auf die Werkseinstellungen zurück, indem Sie fn + J + Z (4 Sekunden lang) drücken.
- 3. Laden Sie die richtige Firmware und die QMK Toolbox von unserer Website herunter.
- 4. Schalten Sie die Tastatur aus und entfernen Sie die Tastenkappe der Leertaste, um die Reset-Taste auf der Platine zu finden.
- 5. Halten Sie zunächst die Reset-Taste gedrückt und schalten Sie dann die Tastatur in den Kabelmodus.

Lassen Sie die Reset-Taste los, und das Keyboard wechselt in den DFU-Modus.

- 6. Flashen Sie die Firmware mit QMK Toolbox.
- Setzen Sie die Tastatur erneut auf die Werkseinstellungen zurück, indem Sie fn + J + Z (4 Sekunden lang) drücken.

Eine schrittweise Anleitung finden Sie auf unserer Website.
# K10 Pro Bluetooth Mechanical Keyboard - Spezifikationen

| Anzahl der Tasten            | 108                                       |
|------------------------------|-------------------------------------------|
| Tasten-Typ                   | Mechanisch                                |
| Batterie                     | 4000mAh                                   |
| Bluetooth-Betriebszeit (RGB) | Bis zu 100 Stunden (geringste Helligkeit) |
| Aufladezeit                  | Etwa 3 Stunden                            |
| Anschluss zum Aufladen       | USB Type-C                                |
| Modus                        | Bluetooth / Verkabelt                     |
| Bluetooth-Einsatzbereich     | Innerhalb von 10 Metern (Freifläche)      |
| Name des Bluetooth-Geräts    | Keychron K10 Pro                          |
| Betriebsumgebung             | -10 bis 50°C                              |

Die technischen Daten können ohne Vorankündigung geändert werden, wir entschuldigen uns für etwaige Unannehmlichkeiten.

# K10 Pro Bluetooth Mechanical Keyboard - Übersicht

|                                                                                                    |                       | Mac                   |                      | ĬĬĬ                          |                                                                               |
|----------------------------------------------------------------------------------------------------|-----------------------|-----------------------|----------------------|------------------------------|-------------------------------------------------------------------------------|
|                                                                                                    |                       |                       | d<br>10 (11 (12 (14) | indi                         | (0)(4)[0](×                                                                   |
| 1     0     0     0     0     0     0     0     0     0     0     0     0     0     0     0     0     0     0     0     0     0     0     0     0     0     0     0     0     0     0     0     0     0     0     0     0     0     0     0     0     0     0     0     0     0     0     0     0     0     0     0     0     0     0     0     0     0     0     0     0     0     0     0     0     0     0     0     0     0     0     0     0     0     0     0     0     0     0     0     0     0     0     0     0     0     0     0     0     0     0     0     0     0     0     0     0     0     0     0     0     0     0     0     0     0     0 |                       |                       | *(+-tackspace)       | in bone Pgip<br>del end agén | num     /     +     -       close     /     -     -       7     8     9     - |
|                                                                                                    | р)( <u>н</u> )(а)(н)( | joon                  | +- enter             |                              |                                                                               |
| v shift Z X   control sption %                                                                                                    |                       | M (* ) (* ) (* ) (* ) | 0 shift              |                              |                                                                               |

Windows

|                         | a fi a        |         |
|-------------------------|---------------|---------|
| 6 7 8 0 1 - + hackspace | ins home Part |         |
|                         | del end ogdn  |         |
|                         | n             |         |
|                         |               | • • • • |

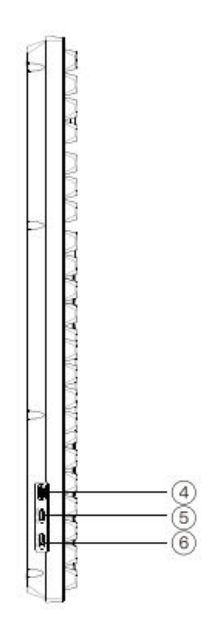

- 1. Ladeindikator
- 2. Bluetooth-Anzeige
- 3. Anzeige für Feststelltaste
- 4. Anschluss zum Aufladen
- 5. Win/Android Mac/iOS (OS-Umschalter)
- 6. BT OFF-Kabel (Modus-Kippschalter)

# Standard-Tastenlayout

EBENE 0: Diese Ebene wird aktiviert, wenn der Systemschalter Ihrer Tastatur auf Mac umgeschaltet wird.

| esc Sc- Scr+ Missed Laurel               | Bight Bight Pro Play Next Mue Vol- Vol-                                                                                                    | Smen SR Md+                                                                       |
|------------------------------------------|----------------------------------------------------------------------------------------------------|-----------------------------------------------------------------------------------|
| - ! @ # 5 %<br>2 8 4 5<br>tab= Q W E R 1 | 6     7     6     7     6     7     6     7     6     7     6     7     6     7     6     7     6     7     6     7     6     7     6     7     6     7     6     7     6     7     6     7     6     7     7     6     7     7     6     7     7     6     7     7     7     6     7     7     7     6     7     7     7     7     7     7     7     7     7     7     7     7     7     7     7     7     7     7     7     7     7     7     7     7     7     7     7     7     7     7     7     7     7     7     7     7     7     7     7     7     7     7     7     7     7     7     7     7     7     7     7     7     7     7     7     7     7 | Ins     home     P000     Team     -       del     end     rgdh     7     8     9 |
| caps lock A S D F                        |                                                                                                    |                                                                                   |
| control Left Command                     | B R Right Right Cotton MO (3) control                                                                                                    |                                                                                   |

EBENE 1: Diese Ebene wird aktiviert, wenn der Systemschalter Ihrer Tastatur auf Mac umgeschaltet ist und Sie die Taste fn/MO(1) drücken.

|                | DDDD      |
|----------------|-----------|
| oloio<br>oloio | V V V V V |
|                |           |

EBENE 2: Diese Ebene wird aktiviert, wenn der Systemschalter Ihrer Tastatur auf Windows umgeschaltet wird.

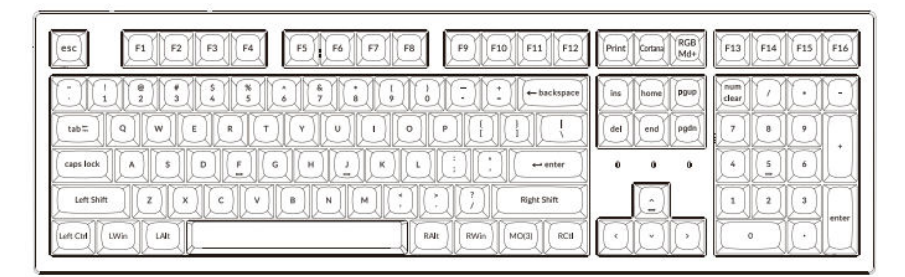

- LWin = Linke Windows-Taste
- LAlt = Linke Alt-Taste
- RAlt = Rechts Alt
- RWin = Rechte Windows-Taste
- RCtl = Rechte Strg-Taste

EBENE 3: Diese Ebene wird aktiviert, wenn die Systemumschaltung Ihrer Tastatur auf Windows umgeschaltet ist und Sie die Taste fn/MO(3) drücken.

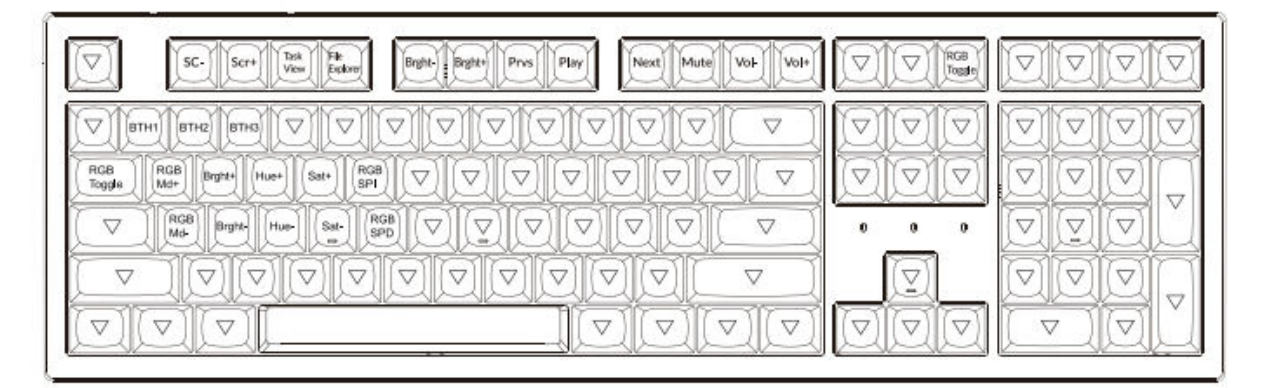

# **Tasten-Beschreibung**

| Scr-          | Helligkeit des Bildschirms vermindern                     |
|---------------|-----------------------------------------------------------|
| Scr+          | Bildschirmhelligkeit erhöhen                              |
| Hell-         | Hintergrundbeleuchtung Verringern                         |
| Hell+         | Hintergrundbeleuchtung erhöhen                            |
| Prvs          | Vorherige                                                 |
| Spielen       | Wiedergabe/Pause                                          |
| Weiter        | Weiter                                                    |
| Stummschalten | Stummschalten                                             |
| Vol-          | Volumenabnahme                                            |
| Vol+          | Volumensteigerung                                         |
| RGB-          | Hintergrundbeleuchtung ein/ausschalten                    |
| Umschaltung   |                                                           |
| RGBMd+        | RGB-Modus Weiter                                          |
| RGBMd-        | RGB-Modus Zurück                                          |
| Farbton+      | Farbton erhöhen                                           |
| Farbton -     | Farbtonabnahme                                            |
| RGB SPI       | RGB-Geschwindigkeit erhöhen                               |
| RGP SPD       | RGB Geschwindigkeitsverringerung                          |
| MO(1)         | Ebene 1 wird aktiviert, wenn diese Taste gedrückt wird.   |
| MO(2)         | Schicht 2 wird aktiviert, wenn diese Taste gedrückt wird. |
| MO(3)         | Schicht 3 wird aktiviert, wenn diese Taste gedrückt wird. |
| MO(4)         | Ebene 4 wird aktiviert, wenn diese Taste gedrückt wird.   |
| BTH1          | Bluetooth-Host 1                                          |
| BTH2          | Bluetooth-Host 2                                          |
| BTH3          | Bluetooth-Host 3                                          |

# LED-Statusübersicht

| LED-Standort      | Funktion  | Status                                                                                                    |
|-------------------|-----------|----------------------------------------------------------------------------------------------------|
| Batterieanzeige   | Aufladen  | Niedriger Batteriestand -<br>Rot blinkend<br>Ladevorgang - Statisch Rot<br>Vollständig geladen -<br>Statisch Grün |
| Bluetooth-Anzeige | Bluetooth | Koppeln - Langsam<br>blinkend<br>Gekoppelt - Licht aus<br>Schalten - Schnell blinkend                             |

# Beschreibung der Funktionen

#### Aufladen

Schließen Sie das Kabel an einen USB-Anschluss an und stecken Sie das andere Ende in den Tastaturanschluss. Ladeindikator: Wenn die Batterie weniger als 15 % beträgt, blinkt eine rote Batterieanzeige. Während des Ladevorgangs leuchtet ein rotes Licht auf. Wenn der Akku in etwa 3 Stunden vollständig aufgeladen ist, erscheint eine grüne Akkuanzeige.

- Die Keychron-Tastatur ist mit allen USB-Anschlüssen kompatibel. Bitte verwenden Sie einen 5V 2A Adapter oder USB 3.0 für die beste Leistung. Die Keychron K10 Pro kann im Bluetooth/Ein/Aus-Modus aufgeladen werden.
- Dieses Produkt unterstützt bis zu 5V Ladespannung und 2A Ladestrom. Wir sind nicht verantwortlich für Probleme, die durch unsachgemäßes Laden verursacht werden.

# Bluetooth/Kabelgebundener Modus (Modus-Umschalter)

#### **Kabel-Modus**

- 1. Schalten Sie den Kippschalter auf die Option Kabel um (funktioniert nur, wenn ein USB-Kabel eingesteckt ist).
- 2. Verbinden Sie unser Kabel mit Ihrem PC und Ihrer Tastatur.
- 3. Die Hintergrundbeleuchtung wird eingeschaltet.

Im kabelgebundenen Modus schaltet die Tastatur nicht in den Batteriesparmodus.

#### **Bluetooth-Modus**

- 1. Stellen Sie den Kippschalter auf die Option Bluetooth.
- 2. Die Hintergrundbeleuchtung wird eingeschaltet.
- 3. Halten Sie die Taste "fn+1" 4 Sekunden lang gedrückt, um die Bluetooth-Kopplung zu aktivieren (die Bluetooth-Anzeige blinkt 3 Minuten lang schnell, um die Kopplung zu erkennen).
- 4. Suchen Sie das Bluetooth-Gerät "Keychron K10 Pro" auf Ihrem Gerät und verbinden Sie es (die Bluetooth-Anzeige erlischt nach erfolgreicher Kopplung).

Hinweis: Diese Tastatur unterstützt die gleichzeitige Kopplung von bis zu 3 Geräten über die Tastenkombination "fn" + "1" / "fn" + "2" / "fn" + "3".

- Die Bluetooth-Anzeige blinkt noch 3 Minuten lang.
- Langsame oder fehlgeschlagene Verbindungen können auf unterschiedliche Bluetooth-Versionen zurückzuführen sein. Bitte stellen Sie sicher, dass alle Einstellungen korrekt sind.

#### Bluetooth-Geräte wechseln

Drücken Sie kurz die Tastenkombination "fn" + "1" / "fn" + "2" / "fn" + "3", um zu einem anderen Gerät zu wechseln.

#### Neu verbinden

- 1. Schalten Sie die Tastatur auf die Bluetooth-Option um, um die Tastatur zu aktivieren.
- 2. Die Bluetooth-Anzeige blinkt 4 Sekunden lang und verbindet sich automatisch mit dem zuletzt gekoppelten Gerät.
- 3. Wenn die Bluetooth-Anzeige nicht leuchtet, drücken Sie eine beliebige Taste, um die Verbindung wieder herzustellen.

Um diese Funktion ausführen zu können, muss die Tastatur mit dem Gerät gekoppelt sein.

#### Tastatur ausschalten

Schalten Sie die Tastatur auf die Option AUS.

#### Einstellung der Hintergrundbeleuchtung

- Drücken Sie kurz auf 💷 , um zwischen verschiedenen Lichteffekten zu wechseln.
- Wenn die Hintergrundbeleuchtung eingeschaltet ist, drücken Sie die Taste 1 , um zwischen ihnen zu wechseln.

# **OS-Kippschalter**

#### MAC / iOS

Schalten Sie den Schalter auf Mac/iOS um, wenn die Tastatur an ein Mac- oder iOS-Betriebssystem angeschlossen ist.

#### Windows / Android

Schalten Sie den Schalter auf Windows / Android um, wenn die Tastatur mit einem Windows- oder Android-Betriebssystem verbunden ist.

Bei Verwendung des Windows-/Android-Modus werden die Tasten Für die Funktionen "Windows" und "Alt" verwendet.

#### **Eingabe-Methode**

Für iOS: Umschalten der Eingabemethode: Strg + Leertaste Feststelltaste: Feststelltaste (Aktiviert Allgemein > Tastaturen > Hardware-Tastatur > Feststelltaste Sprachschalter)

Für Android: Wechsel der Eingabemethode: Umschalt + Leertaste

HINWEIS: Die Funktionen bestimmter Multimedia-Tasten können aufgrund von Kompatibilität, Versionen, Marken und Treibern von Windows/Android-Betriebssystemen deaktiviert sein. Wir empfehlen außerdem, das Betriebssystem nicht häufig zu wechseln, da dies den Betrieb der Tastatur beeinträchtigen kann.

# Fehlersuche

Wenn Sie die Tastatur nicht mit dem Gerät koppeln können, vergewissern Sie sich, dass das Gerät, das Sie zu koppeln versuchen, ein Bluetooth-Kabel hat. Wenn ja, starten Sie das Gerät neu und versuchen Sie erneut, es mit der Tastatur zu koppeln.

Hinweis: Auf einem Windows-Computer erfordert eine neue Bluetooth-Verbindung manchmal zusätzliche Software-Updates - ein Prozess, der möglicherweise noch andauert, nachdem eine Meldung über den erfolgreichen Abschluss angezeigt wird. Warten Sie nach der Kopplung mindestens 20 Minuten, um sicherzustellen, dass alle Aktualisierungen abgeschlossen sind, bevor Sie den Computer neu starten.

Stellen Sie sicher, dass das Gerät so konfiguriert ist, dass es Verbindungen akzeptiert. Bluetooth-Verbindungen (Windows) und unterstützt eine externe Tastatur (HD-Profil)

- Gehen Sie zu Bluetooth-Geräte > Einstellungen öffnen und wählen Sie Folgendes aus.
- Erlauben Sie dem Bluetooth-Gerät, diesen Computer zu finden.
- Erlauben Sie Bluetooth-Geräten, sich mit diesem Computer zu verbinden.
- Benachrichtigen Sie mich, wenn ein Bluetooth-Gerät eine Verbindung herstellen möchte.

#### Meine Tastatur funktioniert nicht

Für den Computer/Smartphone:

Gehen Sie zu den Bluetooth-Einstellungen Ihres Geräts> Wählen Sie die Tastatur aus und entfernen/löschen/entkoppeln Sie sie.

Starten Sie dann Ihr Gerät neu.

Für die Tastatur: Schalten Sie die Tastatur aus und wieder ein. Schließen Sie sie dann wieder an Ihr Gerät an.

# Die Bluetooth-Verbindung wird sogar innerhalb von 10 Metern unterbrochen.

Prüfen Sie, ob die Tastatur auf einer Metalloberfläche steht, die das Bluetooth-Signal stören kann.

#### Eingabehilfen von Drittanbietern sind nicht mit der Tastatur kompatibel.

Aufgrund von Kompatibilität, Versionen, Marken und Treibern von Windows/Android-Betriebssystemen können die Funktionen von Eingabetools von Drittanbietern bei der Verwendung der Tastatur beeinträchtigt werden. Bitte stellen Sie sicher, dass Ihr Betriebssystem und Ihre Treiber auf dem neuesten Stand sind.

#### Bestimmte Multimedia- oder Funktionstasten funktionieren nicht

Die Funktionen bestimmter Multimedia-Tasten sind aufgrund von Kompatibilität, Versionen, Marken und Treibern von Geräten deaktiviert.

| Multimedia-Taster | ☆/☆/ロロ/ⅲ/シン/////□//⑴/⑴》                                      |
|-------------------|--------------------------------------------------------------|
| Funktionstasten:  | F1 / F2 / F3 / F4 / F5 / F6 / F7 / F8 / F9 / F10 / F11 / F12 |

# Sicherheitsvorkehrungen

Bewahren Sie das Produkt, das Zubehör und die Verpackungsteile außerhalb der Reichweite von Kindern auf, um Unfälle und Erstickungsgefahren zu vermeiden. Halten Sie das Produkt stets trocken, um Korrosion zu vermeiden.

Setzen Sie das Produkt keinen extremen Temperaturen unter -10°C (5°F) oder über 50°C (131°F)

aus, um die Lebensdauer des Keyboards zu erhalten.

## Garantiebedingungen

Auf ein neues Produkt, das im Vertriebsnetz von Alza gekauft wurde, wird eine Garantie von 2 Jahren gewährt. Wenn Sie während der Garantiezeit eine Reparatur oder andere Dienstleistungen benötigen, wenden Sie sich direkt an den Produktverkäufer. Sie müssen den Originalkaufbeleg mit dem Kaufdatum vorlegen.

#### Als Widerspruch zu den Garantiebedingungen, für die der geltend gemachte Anspruch nicht anerkannt werden kann, gelten:

- Verwendung des Produkts für einen anderen Zweck als den, für den das Produkt bestimmt ist, oder Nichtbeachtung der Anweisungen für Wartung, Betrieb und Service des Produkts.
- Beschädigung des Produkts durch Naturkatastrophe, Eingriff einer unbefugten Person oder mechanisch durch Verschulden des Käufers (z. B. beim Transport, Reinigung mit unsachgemäßen Mitteln usw.).
- Natürlicher Verschleiß und Alterung von Verbrauchsmaterialien oder Komponenten während des Gebrauchs (wie Batterien usw.).
- Exposition gegenüber nachteiligen äußeren Einflüssen wie Sonnenlicht und anderen Strahlungen oder elektromagnetischen Feldern, Eindringen von Flüssigkeiten, Eindringen von Gegenständen, Netzüberspannung, elektrostatische Entladungsspannung (einschließlich Blitzschlag), fehlerhafte Versorgungs- oder Eingangsspannung und falsche Polarität dieser Spannung, chemische Prozesse wie verwendet Netzteile usw.
- Wenn jemand Änderungen, Modifikationen, Konstruktionsänderungen oder Anpassungen vorgenommen hat, um die Funktionen des Produkts gegenüber der gekauften Konstruktion zu ändern oder zu erweitern oder nicht originale Komponenten zu verwenden.

# EU-Konformitätserklärung

Dieses Gerät entspricht den grundlegenden Anforderungen und anderen relevanten Bestimmungen der EU-Richtlinien.

# CE

## WEEE

Dieses Produkt darf gemäß der EU-Richtlinie über Elektro- und Elektronik-Altgeräte (WEEE - 2012/19 / EU) nicht über den normalen Hausmüll entsorgt werden. Stattdessen muss es an den Ort des Kaufs zurückgebracht oder bei einer öffentlichen Sammelstelle für wiederverwertbare Abfälle abgegeben werden. Indem Sie sicherstellen, dass dieses Produkt ordnungsgemäß entsorgt wird, tragen Sie dazu bei, mögliche negative Folgen für die Umwelt und die menschliche Gesundheit zu vermeiden, die andernfalls durch eine unsachgemäße Abfallbehandlung dieses Produkts verursacht werden könnten. Wenden Sie sich an Ihre örtliche Behörde oder an die nächstgelegene Sammelstelle, um weitere Informationen zu erhalten. Die unsachgemäße Entsorgung dieser Art von Abfall kann gemäß den nationalen Vorschriften zu Geldstrafen führen.

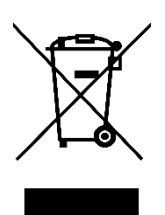